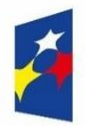

Fundusze Europejskie dla Rybactwa

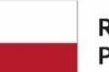

Rzeczpospolita Polska Dofinansowane przez Unię Europejską

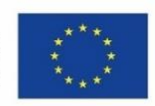

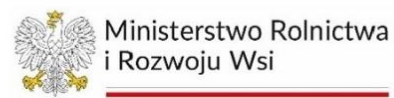

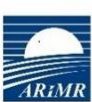

Agencja Restrukturyzacji i Modernizacji Rolnictwa

# INSTRUKCJA WYPEŁNIANIA WNIOSKU O PŁATNOŚĆ

w zakresie działania 2.2 "Inwestycje i innowacje w akwakulturze" (grupa operacji dywersyfikacja działalności) w ramach Priorytetu 2. Wspieranie zrównoważonej działalności w zakresie akwakultury oraz przetwarzania i wprowadzania do obrotu produktów rybołówstwa i akwakultury, przyczyniając się w ten sposób do bezpieczeństwa żywnościowego w Unii objętego programem Fundusze Europejskie dla Rybactwa na lata 2021-2027 Spis treści

| 1. PODSTAWY PRAWNE I INFORMACJE OGÓLNE                               | 3  |
|----------------------------------------------------------------------|----|
| 2. WNIOSKI O PŁATNOŚĆ W SYSTEMIE CST2021 – INFORMACJE WSTĘPNE        | 13 |
| 3. WNIOSEK O PŁATNOŚĆ                                                | 15 |
| 3.1.Tworzenie wniosku o płatność                                     | 15 |
| 3.1.1 Menu - Bloki Danych                                            | 16 |
| 3.1.1.1 Postęp rzeczowy                                              | 16 |
| 3.1.1.2 Wskaźniki projektu                                           | 17 |
| 3.1.1.3 Zestawienie dokumentów                                       | 19 |
| 3.1.1.3a Zestawienie dokumentów – wprowadzanie dokumentów księgowych | 19 |
| 3.1.1.3b Zestawienie dokumentów – import dokumentów księgowych       | 22 |
| 3.1.1.4 Uproszczone metody rozliczania                               | 27 |
| 3.1.1.5 Źródła finansowania wydatków                                 | 29 |
| 3.1.1.6 Rozliczanie zaliczek                                         | 30 |
| 3.1.1.7 Zwroty/Korekty                                               | 31 |
| 3.1.1.8 Dochód                                                       | 32 |
| 3.1.1.9 Oświadczenia                                                 | 32 |
| 3.1.1.10 Podsumowanie                                                | 33 |
| 3.1.1.11 Załączniki                                                  | 33 |
| 3.1.1.12 Informacje o projekcie                                      | 40 |
| 3.1.2 Menu – Zarządzanie wnioskiem                                   | 41 |
| 3.1.2.1 Zmień okres/rodzaj                                           | 41 |
| 3.1.2.2 Sprawdź poprawność                                           | 41 |
| 3.1.2.3 Przekaż do podpisu                                           | 42 |
| 3.1.2.4 Podpisz                                                      | 42 |
| 3.1.2.5 Usuń                                                         | 44 |
| 3.1.2.6 Lista wersji wniosku                                         | 44 |
| 3.1.2.7 Eksportuj do pdf                                             | 44 |
| 3.1.3 Menu – Realizacja Projektu                                     | 44 |
| 3.2 Poprawa wniosku o płatność                                       | 44 |

# 1. PODSTAWY PRAWNE I INFORMACJE OGÓLNE

- Przed wypełnieniem wniosku, należy zapoznać się z zasadami udzielania pomocy finansowej w ramach Priorytetu 2. Wspieranie zrównoważonej działalności w zakresie akwakultury oraz przetwarzania i wprowadzania do obrotu produktów rybołówstwa i akwakultury, przyczyniając się w ten sposób do bezpieczeństwa żywnościowego w Unii objętego programem Fundusze Europejskie dla Rybactwa na lata 2021-2027 zawartymi w:
  - a) ustawie z dnia 26 maja 2023 r. o wspieraniu zrównoważonego rozwoju sektora rybackiego z udziałem Europejskiego Funduszu Morskiego, Rybackiego i Akwakultury na lata 2021–2027 (Dz. U. poz. 1273), zwanej dalej "ustawą";
  - b) rozporządzeniu Ministra Rolnictwa i Rozwoju Wsi z dnia 19 października 2023 r. w sprawie szczegółowych warunków przyznawania i wypłaty pomocy finansowej na realizację operacji w ramach Priorytetu 2. Wspieranie zrównoważonej działalności w zakresie akwakultury oraz przetwarzania i wprowadzania do obrotu produktów rybołówstwa i akwakultury, przyczyniając się w ten sposób do bezpieczeństwa żywnościowego w Unii objętego programem Fundusze Europejskie dla Rybactwa na lata 2021-2027 oraz wysokości tej pomocy (Dz. U. poz. 2361, z późn. zm.), zwanym dalej "rozporządzeniem w ramach Priorytetu 2";
  - c) rozporządzeniu Ministra Rolnictwa i Rozwoju Wsi z dnia 16 października 2023 r. w sprawie szczegółowego trybu przyznawania i wypłaty pomocy finansowej na realizację operacji w ramach Priorytetów 1–4 objętych programem Fundusze Europejskie dla Rybactwa na lata 2021–2027 (Dz. U. poz. 2289), zwanym dalej "rozporządzeniem trybowym";
  - d) rozporządzeniu Ministra Rolnictwa i Rozwoju Wsi z dnia 10 października 2023 r. w sprawie warunków i trybu udzielania i rozliczania zaliczek oraz zakresu wniosków o płatność i terminów ich składania w ramach programu finansowanego z udziałem środków Europejskiego Funduszu Morskiego, Rybackiego i Akwakultury (Dz. U. poz. 2267);
  - e) rozporządzeniu Parlamentu Europejskiego i Rady (UE) 2021/1139 z dnia 7 lipca 2021
    r. ustanawiającym Europejski Fundusz Morski, Rybacki i Akwakultury oraz
    zmieniającym rozporządzenie (UE) 2017/1004 (Dz. Urz. UE L 247 z 13.07.2021, str.
    1), zwanym dalej "rozporządzeniem EFMRA";
  - f) rozporządzeniu Parlamentu Europejskiego i Rady (UE) 2021/1060 z dnia 24 czerwca 2021 r. ustanawiającym wspólne przepisy dotyczące Europejskiego Funduszu Rozwoju Regionalnego, Europejskiego Funduszu Społecznego Plus, Funduszu Spójności, Funduszu na rzecz Sprawiedliwej Transformacji i Europejskiego Funduszu Morskiego, Rybackiego i Akwakultury, a także przepisy finansowe na potrzeby tych funduszy oraz na potrzeby Funduszu Azylu, Migracji i Integracji, Funduszu Bezpieczeństwa Wewnętrznego i Instrumentu Wsparcia Finansowego na rzecz Zarządzania Granicami i Polityki Wizowej (Dz. Urz. UE L 231 z 30.06.2021, str. 159, z późn. zm.), zwanym dalej "rozporządzeniem nr 2021/1060";

- g) wytycznych Ministra Rolnictwa i Rozwoju Wsi dotyczących wypełniania zobowiązań w zakresie komunikacji i widoczności odnośnie wsparcia UE w ramach programu Fundusze Europejskie dla Rybactwa na lata 2021-2027, zwanych dalej "wytycznymi dotyczącymi zobowiązań w zakresie komunikacji i widoczności";
- h) wytycznych Ministra Rolnictwa i Rozwoju Wsi dotyczących realizacji zasad horyzontalnych w ramach programu Fundusze Europejskie dla Rybactwa na lata 2021 – 2027;
- i) wytycznych Ministra Rolnictwa i Rozwoju Wsi dotyczących udzielania zamówień w ramach programu Fundusze Europejskie dla Rybactwa na lata 2021-2027.
- 2. Inne akty prawne:
  - a) ustawa z dnia 27 sierpnia 2009 r. o finansach publicznych (Dz. U. z 2024 r. poz. 1530, z późn. zm.), zwana dalej "ustawą o finansach publicznych";
  - b) ustawa z dnia z dnia 23 kwietnia 1964 r. Kodeks cywilny (Dz. U. 2024 r. poz. 1061, z późn. zm.), zwana dalej "Kodeks cywilny";
  - c) ustawa z dnia 18 grudnia 2003 r. o krajowym systemie ewidencji producentów, ewidencji gospodarstw rolnych oraz ewidencji wniosków o przyznanie płatności (Dz. U. z 2023 r. poz. 885), zwana dalej "ustawą o ksep";
  - d) rozporządzenie Ministra Finansów z dnia 22 grudnia 2022 roku zmieniające rozporządzenie w sprawie płatności w ramach programów finansowanych z udziałem środków europejskich oraz przekazywania informacji dotyczących tych płatności (Dz. U. poz. 2831);
  - e) ustawa z dnia 29 września 1994 r. o rachunkowości (Dz. U. z 2023 r. poz. 120, z późn. zm.), zwana dalej "ustawą o rachunkowości";
  - f) ustawa z dnia 6 czerwca 1997 r. Kodeks karny (Dz. U. z 2024 r. poz. 17, z późn. zm.), zwana dalej "kodeksem karnym";
  - g) ustawa z dnia 11 września 2019 r. Prawo zamówień publicznych (Dz. U. z 2024 r. poz. 1320), zwana dalej "Prawem zamówień publicznych".
  - h) ustawa z dnia 16 grudnia 2005 r. o produktach pochodzenia zwierzęcego (Dz. U. z 2023 r. poz. 872), zwana dalej "ustawą o produktach pochodzenia zwierzęcego",
  - i) ustawa z dnia 11 marca 2004 r. o ochronie zdrowia zwierząt oraz zwalczaniu chorób zakaźnych zwierząt (Dz. U. z 2023 r. poz. 1075), zwana dalej "ustawą o ochronie zdrowia zwierząt oraz zwalczaniu chorób zakaźnych",
  - j) ustawa z dnia 5 grudnia 2008 r. o organizacji rynku rybnego (Dz. U. z 2023 r. poz. 2045), zwana dalej "ustawą o organizacji rynku rybnego",
  - k) ustawa z dnia 7 lipca 1994 r. Prawo budowlane (Dz. U. z 2024 r. poz. 725, z późn. zm.), zwana dalej "ustawą Prawo budowlane",
- 3. Zgodnie z przepisami ustawy o ksep Beneficjent programów rybackich jest producentem, o którym mowa w ww. ustawie. W związku z tym ma obowiązek posiadania numeru w ewidencji producentów. Zatem Beneficjent, który zawarł umowę z ARiMR na dofinansowanie realizacji operacji w ramach programu Fundusze Europejskie

dla Rybactwa na lata 2021-2027 nie otrzyma płatności, jeśli nie będzie posiadał wpisu do ewidencji producentów, ewidencji gospodarstw rolnych oraz ewidencji wniosków prowadzonej przez Agencję, czyli nie będzie posiadał tzw. numeru w ewidencji producentów. Informacje dotyczące sposobu ubiegania się o wpis do ewidencji znajdują się na stronie <u>https://www.gov.pl/web/arimr/ewidencja-producentow</u>.

Sposób wypełnienia wniosku o wpis do ewidencji producentów został szczegółowo opisany w instrukcji jego wypełnienia.

W przypadku rozbieżności w danych pomiędzy informacjami wskazanymi we wniosku a danymi zarejestrowanymi w ewidencji producentów, Agencja może wezwać Beneficjenta do poprawy/wyjaśnień.

W przypadku, gdy:

- dane identyfikacyjne Beneficjanta (np. nazwa Beneficjenta, dane teleadresowe) są inne niż dane w Ewidencji Producentów lub
- w Ewidencji Producentów nie podano dotychczas nr NIP, a w systemie CST2021
   Beneficjent używa go jako numeru identyfikacyjnego,

Beneficjent powinien niezwłocznie dokonać aktualizacji tych danych. Przy czym numer rachunku bankowego wskazany do wypłaty środków finansowych może być inny niż zarejestrowany w ewidencji producentów.

Jeżeli Beneficjent posiada już nadany numer identyfikacyjny producenta, wówczas nie musi ponownie występować o jego nadanie.

- 4. Wniosek o płatność (zwany dalej również "wnioskiem") wraz z załącznikami, składa się na formularzu udostępnionym w systemie teleinformatycznym (zwanym dalej również "systemem CST2021") w aplikacji Projekty.
- 5. Przed przystąpieniem do złożenia wniosku za pomocą systemu CST2021 w aplikacji Projekty Beneficjent powinien przygotować niezbędne załączniki wymienione w rozporządzeniu w ramach Priorytetu 2 w załączniku nr 5. Wykaz dokumentów niezbędnych do potwierdzenia zrealizowania operacji zgodnie z umową o dofinansowanie dołączanych do wniosku o płatność tj.:
  - faktury lub dokumenty księgowe o równoważnej wartości dowodowej wraz z dowodami zapłaty zgodnie z wykazem dokumentów potwierdzających poniesione wydatki;
  - akt notarialny stwierdzający przeniesienie własności nieruchomości w przypadku, gdy operacja obejmuje nabycie nieruchomości;
  - pisemne oświadczenie beneficjenta, że dokonał odpisów amortyzacyjnych środków trwałych - w przypadku, gdy zalicza odpisy amortyzacyjne do kosztów kwalifikowalnych;
  - pisemne oświadczenie podmiotu zbywającego nieruchomość, że w okresie 5 lat poprzedzających jej zbycie beneficjentowi nie otrzymał na jej zakup pomocy ze środków publicznych - w przypadku, gdy w ramach operacji dokonano zakupu nieruchomości;
  - oświadczenie podmiotu zbywającego używane maszyny, urządzenia lub inny sprzęt, że w okresie 5 lat poprzedzających rok ich zbycia beneficjentowi nie zostały zakupione z udziałem środków publicznych - w przypadku, gdy w ramach operacji zakupiono używane maszyny, urządzenia lub inny sprzęt;

- dokument potwierdzający, że używane maszyny, urządzenia lub inny sprzęt spełniają wymagania techniczne dla tych maszyn, urządzeń lub sprzętu - w przypadku, gdy w ramach operacji zakupiono używane maszyny, urządzenia lub inny sprzęt;
- decyzja powiatowego lekarza weterynarii, o której mowa w art. 20 ust. 1 pkt 2 lit.
   a-c ustawy z dnia 16 grudnia 2005 r. o produktach pochodzenia zwierzęcego,
   albo decyzja powiatowego lekarza weterynarii, o której mowa w art. 5 ust. 1 pkt 1
   ustawy z dnia 11 marca 2004 r. o ochronie zdrowia zwierząt oraz zwalczaniu
   chorób zakaźnych zwierząt albo decyzja, o której mowa w art. 5 ust. 9 tej ustawy,
   albo zaświadczenie powiatowego lekarza weterynarii potwierdzające, że
   beneficjent dokonał zgłoszenia, o którym mowa w art. 5 ust. 1 pkt 2 tej ustawy w
   przypadku operacji dotyczącej budowy nowego obiektu chowu i hodowli ryb;
- kosztorys powykonawczy w przypadku, gdy Beneficjent zaliczył do kosztów kwalifikowalnych wniesione nakłady rzeczowe w formie robót budowlanych;
- protokół potwierdzający zrealizowane roboty budowlane, potwierdzony przez inspektora nadzoru inwestorskiego - w przypadku, gdy Beneficjent zaliczył do kosztów kwalifikowalnych roboty budowlane lub prace konstrukcyjne wniesione w formie nakładów rzeczowych;
- kopia umowy leasingu wraz z harmonogramem spłat rat leasingowych dostarczona wraz z wnioskiem o płatność, w ramach którego koszty leasingu są rozliczane po raz pierwszy - w przypadku operacji obejmującej leasing;
- dokument potwierdzający nabycie własności rzeczy będącej przedmiotem leasingu dostarczony wraz z wnioskiem o płatność, w ramach którego jest rozliczana ostatnia rata leasingu - w przypadku operacji obejmującej leasing;
- dokumenty potwierdzające zastosowanie konkurencyjnego trybu wyboru wykonawców - w przypadku, gdy wymaga tego specyfika operacji;
- dokumenty potwierdzające zastosowanie przepisów Prawa zamówień publicznych
   w przypadku, gdy wymaga tego specyfika operacji;
- pozwolenie na budowę albo zgłoszenie, o którym mowa w art. 30 ust. 1b lub w art. 71 ust. 2 ustawy z dnia 7 lipca 1994 r. - Prawo budowlane wraz z oświadczeniem Beneficjenta o niewniesieniu sprzeciwu przez właściwy organ, jeżeli na zgłoszeniu nie ma adnotacji właściwego organu o niewniesieniu sprzeciwu - w przypadku, gdy operacja obejmuje inwestycję polegającą na budowie, odbudowie, przebudowie, adaptacji lub remoncie połączonym z modernizacją;
- protokół odbioru robót budowlanych w przypadku, gdy operacja obejmuje inwestycję polegającą na budowie, odbudowie, przebudowie, adaptacji lub remoncie połączonym z modernizacją.

Oprócz ww. załączników Beneficjent dołącza w systemie CST2021:

- wszystkie niezbędne opinie, zaświadczenia, uzgodnienia, pozwolenia lub inne decyzje związane z realizacją operacji, o ile wymagają tego obowiązujące przepisy prawa oraz postanowienia umowy o dofinansowanie;
- dokumenty informujące o numerze rachunku bankowego, na jaki Agencja ma dokonać płatności;
- umowę cesji wierzytelności załącznik wymagany, o ile dotyczy;

- opis w jaki sposób realizacja operacji jest zgodna z zasadami horyzontalnymi oraz horyzontalnymi warunkami podstawowymi – załącznik wymagalny;
- opis i dokumenty, potwierdzające prawidłową realizację zobowiązań w zakresie komunikacji i widoczności – załącznik wymagalny;
- wyciąg z wyodrębnionego rachunku bankowego przeznaczonego wyłącznie do obsługi zaliczki – w przypadku, gdy Beneficjent otrzymał zaliczkę i rozlicza ją całkowicie lub częściowo danym wnioskiem o płatność;
- pisemne oświadczenie, że używane maszyny, urządzenia lub inny sprzęt zakupione przez Beneficjenta nie zostały zakupione z udziałem środków publicznych w okresie 5 lat poprzedzających rok ich nabycia przez Beneficjenta oraz, że spełniają wymagania techniczne, w przypadku nabycia przez Beneficjenta w ramach realizowanej operacji używanych maszyn, urządzeń lub innego sprzętu;
- pisemne oświadczenie, że są spełnione warunki określone w art. 67 ust. 2 rozporządzenia nr 2021/1060 i nie dokonano amortyzacji środków trwałych na podstawie przepisów prawa podatkowego - w przypadku gdy do kosztów kwalifikowalnych operacji zaliczono koszty amortyzacji;
- zgodę na pomniejszenie kolejnych płatności o ile dotyczy, zgodnie z pkt. 7.
- 6. Wszystkie dokumenty sporządzone w języku obcym powinny być przetłumaczone na język polski przez tłumacza przysięgłego (nie wymaga się tłumaczenia na język polski faktur oraz innych dokumentów księgowych, sporządzonych w języku angielskim).
- 7. Należy pamiętać, że w przypadku, gdy wypłacono zaliczkę, kwotę odsetek bankowych zgromadzonych na wyodrębnionym rachunku bankowym przeznaczonym wyłącznie do obsługi zaliczki Beneficjent powinien zwrócić przed złożeniem wniosku o płatność rozliczającego zaliczkę na "Rachunek do zwrotu środków w ramach programu Fundusze Europejskie dla Rybactwa na lata 2021-2027".

Beneficjent może wyrazić zgodę na pomniejszenie kolejnych płatności o kwotę odsetek bankowych zgromadzonych na wyodrębnionym rachunku bankowym przeznaczonym wyłącznie do obsługi zaliczki. W tym celu Beneficjent dołącza do wniosku o płatność wypełniony i podpisany formularz opracowany przez ARiMR "Zgoda na pomniejszenie kolejnych płatności".

W przypadku braku zwrotu odsetek, o których mowa powyżej albo braku wyrażenia zgody na pomniejszenie kolejnych płatności o przedmiotowe odsetki, ARiMR podejmie odpowiednie kroki w celu ich odzyskania.

- 8. Składanie wniosków o płatność:
  - a) Beneficjent składa wniosek o płatność na podstawie umowy o dofinansowanie.
  - b) W przypadku, gdy z powodów technicznych złożenie wniosku o płatność za pomocą systemu CST2021 nie jest możliwe, Beneficjent składa go za zgodą Agencji, w sposób wskazany w § 17 ust. 2 umowy o dofinansowanie.
  - c) Jeżeli wniosek o płatność nie został złożony w terminie określonym w umowie o dofinansowanie, Agencja wzywa Beneficjenta za pomocą systemu teleinformatycznego do złożenia wniosku o płatność w terminie wskazanym w wezwaniu, nie dłuższym niż 14 dni od dnia przekazania tego wezwania za pomocą systemu CST2021 na konto Beneficjenta w tym systemie.

- d) Jeżeli Beneficjent mimo wezwania, o którym mowa w lit. c), nie złożył wniosku o płatność we wskazanym w tym wezwaniu terminie, pomocy nie wypłaca się w ramach wniosku o płatność, którego dotyczyło to wezwanie.
- e) Termin, o którym mowa w lit. c) liczy się od dnia następującego po dniu przekazania wezwania za pomocą systemu CST2021 na konto Beneficjenta w tym systemie.
- 9. Na Beneficjencie spoczywa obowiązek udowodnienia, że z powodów technicznych nie może złożyć wniosku o płatność w terminie określonym w umowie (na przykład w postaci zrzutów ekranu, nagrań, tzw. plików HAR z widocznymi identyfikatorami czasu, projektu, użytkownika, dokumentu w zależności od sytuacji).
- 10. Rozpatrzenie wniosku o płatność:
  - Agencja dokonuje wypłaty na podstawie umowy oraz po złożeniu wniosku o płatność, w terminie 80 dni od dnia złożenia wniosku o płatność z zastrzeżeniem, iż do tego terminu nie wlicza się terminów wyznaczonych przez Agencję do dokonania określonych czynności przez Beneficjenta oraz okoliczności, o których mowa w art. 74 ust.1 lit. b rozporządzenia nr 2021/1060.
  - b) Jeżeli wniosek o płatność zawiera braki lub wymaga złożenia wyjaśnień, Agencja za pomocą systemu CST2021 wzywa Beneficjenta do uzupełnienia wniosku o płatność lub złożenia wyjaśnień, w terminie wskazanym w wezwaniu, nie dłuższym niż 21 dni od dnia przekazania tego wezwania za pomocą systemu CST2021 na konto Beneficjenta w tym systemie.
  - c) Jeżeli Beneficjent mimo wezwania, o którym mowa w lit. b), nie uzupełnił wniosku o płatność lub nie złożył wyjaśnień, Agencja za pomocą systemu CST2021 ponownie wzywa go do uzupełnienia wniosku o płatność lub złożenia wyjaśnień, w terminie 14 dni od dnia przekazania tego wezwania za pomocą systemu CST2021 na konto Beneficjenta w tym systemie.
  - d) Terminy, o których mowa w lit. b) i c), liczy się od dnia następującego po dniu przekazania wezwania za pomocą systemu CST2021 na konto Beneficjenta w tym systemie.
  - e) Jeżeli Beneficjent mimo wezwań, o których mowa w lit. b) i c), nie złożył wyjaśnień lub nie uzupełnił wniosku o płatność, Agencja rozpatruje wniosek o płatność w zakresie, w jakim został prawidłowo wypełniony i udokumentowany.
  - f) W przypadku wystąpienia we wniosku o płatność oczywistych omyłek pisarskich lub rachunkowych Agencja dokonuje ich poprawy z urzędu, informując o tym Beneficjenta za pomocą systemu CST2021.
  - g) Beneficjent może dokonać za pomocą systemu CST2021 zmiany wniosku o płatność do czasu zatwierdzenia tego wniosku przez Agencję. W tym celu w aplikacji Projekty (moduł Korespondencja) musi zwrócić się do Agencji o udostępnienie tego wniosku w systemie CST2021. O udostępnieniu wniosku o płatność Agencja poinformuje Beneficjenta za pomocą systemu CST2021.
- 11. Jeżeli Beneficjent nie złożył wniosku o płatność w terminie wskazanym w wezwaniu, o którym mowa pkt 8 lit. c), lub nie złożył wyjaśnień lub nie uzupełnił wniosku o płatność w terminie, o którym mowa w pkt 10 lit. b) albo c), Agencja na jego wniosek przywraca termin wykonania tych czynności, jeżeli Beneficjent:

- a) wniósł za pomocą systemu teleinformatycznego (aplikacja Projekty, moduł Korespondencja) wniosek o przywrócenie terminu w terminie 14 dni od dnia ustania przyczyny uchybienia terminu;
- b) jednocześnie z wniesieniem wniosku o przywrócenie terminu dopełnił czynności, dla której był określony termin;
- c) uprawdopodobnił, że uchybienie nastąpiło bez jego winy.
- 12. W przypadku przywrócenia terminu, Agencja rozpatruje wniosek o płatność złożony przez Beneficjenta wraz z wnioskiem o przywrócenie terminu.
- 13. W przypadku, gdy podczas realizacji operacji Beneficjent nie wypełnia lub nieprawidłowo wypełnia obowiązki w zakresie komunikacji i widoczności, Agencja wzywa Beneficjenta do podjęcia działań zaradczych w terminie i na warunkach określonych w wezwaniu przedmiotowe wezwanie może nastąpić w ramach wezwań, o których mowa w pkt 10 lit b) albo c).
- 14. Pomoc nie przysługuje podmiotowi:
  - wobec którego został orzeczony prawomocnym wyrokiem sądu zakaz dostępu do środków, o których mowa w art. 5 ust. 3 pkt 1 ustawy o finansach publicznych, zakaz korzystania z dotacji, subwencji lub innych form wsparcia finansowego środkami publicznymi lub zakaz ubiegania się o zamówienia publiczne;
  - wobec którego sąd ogłosił upadłość;
  - który jest podmiotem wykluczonym z możliwości otrzymania środków zgodnie z art. 207 ust. 4 ustawy o finansach publicznych;
  - którego wniosek o dofinansowanie jest uznany za niedopuszczalny zgodnie z art.
     11 ust. 1 lub 3 rozporządzenia EFMRA.
- 15. Wniosek o płatność jest narzędziem monitorowania realizacji operacji w ramach programu, w tym również w zakresie zgodności jej realizacji z zasadami horyzontalnymi oraz horyzontalnymi warunkami podstawowymi, jak również zobowiązań w zakresie komunikacji i widoczności.
- 16. Beneficjent jest zobowiązany sprawozdawać we wniosku o płatność w jaki sposób realizacja operacji jest zgodna z zasadami horyzontalnymi oraz horyzontalnymi warunkami podstawowymi. W przypadku, gdy operacja została uznana za neutralną wobec zasad horyzontalnych i horyzontalnych warunków podstawowych, informacje takie należy umieścić we wniosku o płatność. Informacje w wymienionym zakresie Beneficjent przedstawia w załączniku do wniosku o płatność: "*opis w jaki sposób realizacja operacji jest zgodna z zasadami horyzontalnymi oraz horyzontalnymi warunkami podstawowymi*" wskazanym odpowiednio w rozdziale *3.1.1.11 Załączniki*.
- 17. W przypadku, gdy podczas realizacji operacji lub w okresie trwałości operacji<sup>1</sup> zostanie stwierdzona nieprawidłowość polegająca na niewypełnianiu albo nieprawidłowym wypełnianiu przez Beneficjenta zobowiązań w zakresie realizacji operacji zgodnie z zasadami horyzontalnymi oraz horyzontalnymi warunkami podstawowymi, określonymi w przepisach prawa, umowie o dofinansowanie, wytycznych dotyczących realizacji

<sup>&</sup>lt;sup>1</sup> "Okres trwałości operacji" dotyczy tylko operacji obejmujących inwestycje produkcyjne lub inwestycje w infrastrukturę.

zasad horyzontalnych w ramach programu Fundusze Europejskie dla Rybactwa na lata 2021-2027 lub ich zmianach, Agencja zobowiązana jest wezwać Beneficjenta do podjęcia działań naprawczych, w terminie i na warunkach określonych w wezwaniu - przedmiotowe wezwanie może nastąpić w ramach wezwań, o których mowa w pkt 10 lit. b) albo c).

- 18. Działania naprawcze, o których mowa w pkt 17 mogą polegać w szczególności na zastosowaniu się do wezwania Agencji i wykonaniu przez Beneficjenta zobowiązań w zakresie stosowania zasad horyzontalnych oraz horyzontalnych warunków podstawowych do końca okresu realizacji operacji lub okresu trwałości operacji<sup>1</sup>, doprowadzenie operacji do zgodności z zasadami horyzontalnymi oraz horyzontalnymi warunkami podstawowymi lub nienaruszanie dalej tych zasad i warunków, zgodnie z przepisami prawa zawartymi w umowie o dofinansowanie, Wytycznych dotyczących realizacji zasad horyzontalnych w ramach programu Fundusze Europejskie dla Rybactwa na lata 2021-2027 lub ich zmianach, o ile są możliwe do wykonania.
- 19. W przypadku gdy Beneficjent nie wypełnia zobowiązań, o których mowa pkt 17 pomimo wezwania, albo nie podejmuje działań naprawczych, o których mowa w pkt 18, Agencja dokonuje pomniejszenia kwoty przyznanej/wypłaconej pomocy zgodnie z wielkością pomniejszenia korekty finansowej określonej w tabeli, która stanowi załącznik nr 3 do Wytycznych dotyczących realizacji zasad horyzontalnych w ramach programu Fundusze Europejskie dla Rybactwa na lata 2021-2027 zamieszczonych na stronie internetowej programu https://www.rybactwo.gov.pl.
- 20. W przypadku stwierdzenia wystąpienia więcej niż jednej nieprawidłowości, wielkości pomniejszenia korekt finansowych sumuje się, przy czym maksymalna wielkość pomniejszenia korekty finansowej nie może wynieść więcej niż 3% kwoty przyznanej/wypłaconej pomocy.
- 21. W przypadku stwierdzenia nieprawidłowości, dla której nie określono wielkości pomniejszenia korekty finansowej w tabeli, o której mowa w pkt 19, stosuje się wielkość pomniejszenia korektę finansową odpowiadającą najbliższej rodzajowo kategorii nieprawidłowości.
- Zobowiązania w zakresie komunikacji i widoczności powstają od momentu przyznania pomocy (dofinansowania), tj. podpisania umowy o dofinansowanie, z zastrzeżeniem pkt 24. Dotyczą więc Beneficjentów w okresie realizacji operacji (projektu), jak również w okresie trwałości operacji<sup>1</sup> (projektu). Okres trwałości operacji wynika z umowy o dofinansowanie.
- 23. W ww. okresie Beneficjenci muszą wypełniać zobowiązania określone w przepisach prawa, umowie o dofinansowanie, wytycznych dotyczących komunikacji i widoczności lub ich zmianach oraz stosować zasady opisane w dokumentach:
  - 1) Podręcznik wnioskodawcy i Beneficjenta Funduszy Europejskich na lata 2021-2027 w zakresie informacji i promocji, stanowiący załącznik nr 1 do wytycznych;
  - 2) Karta wizualizacji programu Fundusze Europejskie dla Rybactwa, stanowiąca załącznik nr 2 do wytycznych;
  - 3) Księga Tożsamości Wizualnej marki Fundusze Europejskie 2021-2027.
- 24. Zobowiązania w zakresie komunikacji i widoczności mogą powstać również przed przyznaniem pomocy (dofinansowania), w przypadku, gdy wnioskodawca realizujący

działania przewidziane i objęte wnioskiem o dofinasowanie zobowiązany jest do prowadzenia działań informacyjnych i promocyjnych. Odnosi się to do zaplanowanych w ramach operacji zadań polegających na organizacji konferencji i szkoleń, prowadzeniu kampanii informacyjnych i promocyjnych, udziale w targach, jeżeli odbywają się w terminie poprzedzającym zawarcie umowy o dofinansowanie. W takich przypadkach zobowiązania w zakresie komunikacji i widoczności właściwe dla wymienionych zadań muszą być wypełniane od chwili rozpoczęcia ich realizacji przez wnioskodawcę. Jeżeli zadanie, o którym mowa w tym punkcie realizowane będzie przed zawarciem umowy, Wnioskodawca ma obowiązek powiadomić instytucję pośredniczącą, z co najmniej 14dniowym wyprzedzeniem, o dacie i miejscu realizacji tego zadania.

- 25. Informacje i dokumenty w zakresie wypełniania zobowiązań w zakresie komunikacji i widoczności, Beneficjent przedstawia w załączniku do wniosku o płatność: "opis i dokumenty potwierdzające prawidłową realizację zobowiązań w zakresie komunikacji i widoczności" wskazanym w rozdziale 3.1.1.11 Załączniki.
- 26. W przypadku, gdy podczas realizacji operacji lub w okresie trwałości operacji<sup>1</sup>, zostanie stwierdzone, że Beneficjent nie wypełnia albo nieprawidłowo wypełnia zobowiązania w zakresie komunikacji i widoczności dotyczące wsparcia z UE, określone w przepisach prawa, umowie o dofinansowanie, wytycznych lub ich zmianach, instytucja przyznająca dofinansowanie zobowiązana jest wezwać Beneficjenta do podjęcia działań zaradczych, w terminie i na warunkach określonych w wezwaniu.
- 27. Działania zaradcze, o których mowa w punkcie powyżej mogą polegać w szczególności na zastosowaniu się do wezwania i wykonaniu przez Beneficjenta zobowiązań w zakresie komunikacji i widoczności, w tym działań informacyjnych i promocyjnych dot. wsparcia z UE lub na prawidłowym ich wykonaniu do końca okresu realizacji operacji lub okresu trwałości operacji<sup>1</sup>, zgodnie z przepisami prawa, umową o dofinansowanie i wytycznymi lub ich zmianami, o ile są możliwe.
- 28. W przypadku gdy Beneficjent nie wypełnia zobowiązań w zakresie komunikacji i widoczności albo zobowiązania te wypełnia nieprawidłowo i, pomimo wezwania instytucji pośredniczącej nie podejmuje działań zaradczych w terminie i na warunkach określonych w wezwaniu, właściwa instytucja dokonuje pomniejszenia kwoty przyznanej/wypłaconej pomocy zgodnie z wielkością pomniejszenia korekty finansowej określonej w tabeli, która stanowi załącznik nr 3 do wytycznych w zakresie komunikacji i widoczności.
- 29. W przypadku stwierdzenia wystąpienia więcej niż jednej nieprawidłowości, wartość korekt finansowych sumuje się, przy czym maksymalna wielkość pomniejszenia korekty finansowej nie może przekroczyć 3 % kwoty przyznanej/wypłaconej pomocy.
- 30. Obliczania i oznaczania terminów związanych z wykonywaniem czynności w toku postępowania w sprawie przyznania pomocy i wypłaty środków finansowych z tytułu pomocy dokonuje się zgodnie z przepisami Kodeksu cywilnego dotyczącymi terminów:

"Art. 111 § 1. Termin oznaczony w dniach kończy się z upływem ostatniego dnia.

§ 2. Jeżeli początkiem terminu oznaczonego w dniach jest pewne zdarzenie, nie uwzględnia się przy obliczaniu terminu dnia, w którym to zdarzenie nastąpiło.

- Art. 112. Termin oznaczony w tygodniach, miesiącach lub latach kończy się z upływem dnia, który nazwą lub datą odpowiada początkowemu dniowi terminu, a gdyby takiego dnia w ostatnim miesiącu nie było – w ostatnim dniu tego miesiąca. Jednakże przy obliczaniu wieku osoby fizycznej termin upływa z początkiem ostatniego dnia.
- Art. 113. § 1. Jeżeli termin jest oznaczony na początek, środek lub koniec miesiąca, rozumie się przez to pierwszy, piętnasty lub ostatni dzień miesiąca.
  - § 2. Termin półmiesięczny jest równy piętnastu dniom.
- Art. 114. Jeżeli termin jest oznaczony w miesiącach lub latach, a ciągłość terminu nie jest wymagana, miesiąc liczy się za dni trzydzieści, a rok za dni trzysta sześćdziesiąt pięć.
- Art. 115.Jeżeli koniec terminu do wykonania czynności przypada na dzień uznany ustawowo za wolny od pracy lub na sobotę, termin upływa następnego dnia, który nie jest dniem wolnym od pracy ani sobotą."<sup>2</sup>
- 31. Stosowane w niniejszej instrukcji wyrazy "Instytucja", "Agencja", "ARiMR" są równoznaczne.

<sup>&</sup>lt;sup>2</sup> Powyżej przytoczone przepisy należy interpretować w następujący sposób:

dzień rozumiany jest jako doba (24 godziny), przy czym każda kolejna rozpoczyna się z upływem północy. Przykładowo, termin dokonania czynności zostanie dotrzymany, jeżeli przed północą ostatniego dnia danego terminu zostanie nadane pismo w polskiej placówce pocztowej operatora pocztowego w rozumieniu art. 3 pkt 12 ustawy Prawo pocztowe lub w placówce podmiotu zajmującego się doręczaniem korespondencji na terenie Unii Europejskiej,

termin oznaczony w dniach oblicza się od dnia następującego po dniu, w którym nastąpiło zdarzenie ustalające ten termin lub zobowiązujące do dokonania w danym terminie określonych czynności (np. doręczenie wezwania do uzupełnienia),

w przypadku terminów dłuższych, oznaczonych w tygodniach, miesiącach lub latach: - początek naliczania terminu rozpoczyna się już w tym samym dniu, w którym nastąpiło konkretne zdarzenie, początkujące termin (np. od dnia zawarcia umowy o dofinansowanie);

zakończenie terminu określonego w tygodniach następuje z końcem dnia, który odpowiada nazwą początkowemu dniowi tego terminu (np. od środy do końca dnia następnej środy); zakończenie terminu określonego w miesiącach lub latach następuje z końcem dnia, który odpowiada datą początkowemu dniowi tego terminu;

jeśli nie jest możliwe zastosowanie w/w reguły obliczania terminu oznaczonego w miesiącach ze względu na brak dnia odpowiadającemu dacie początkowej miesiąca (np. 31 marca przy braku 31 kwietnia), to zakończenie terminu następuje z końcem ostatniego dnia danego miesiąca (np. 1-miesięczny termin zapoczątkowany w dniu 31 marca zakończy się z końcem dnia 30 kwietnia);

za dni ustawowo wolne od pracy uznaje się: niedziele, 1 stycznia - Nowy Rok, 6 stycznia - Trzech Króli, pierwszy i drugi dzień Wielkiej Nocy, 1 maja - Święto Państwowe, 3 maja - Święto Narodowe Trzeciego Maja, pierwszy dzień Zielonych Świątek, dzień Bożego Ciała, 15 sierpnia - Wniebowzięcie Najświętszej Marii Panny, 1 listopada - Wszystkich Świętych, 11 listopada - Narodowe Święto Niepodległości, 25 i 26 grudnia - pierwszy i drugi dzień Bożego Narodzenia;

przesunięcie terminu na dzień następny po dniu wolnym od pracy lub sobocie dotyczy wyłącznie obliczania zakończenia terminu na wykonanie czynności.

Terminy w toku postępowania są terminami ciągłymi, co oznacza, iż oblicza się je jako kolejne dni kalendarzowe, kolejne miesiące lub lata.

# 2. WNIOSKI O PŁATNOŚĆ W SYSTEMIE CST2021 – INFORMACJE WSTĘPNE

Wnioski o płatność dostępne są w systemie CST2021 w aplikacji Projekty.

| <b>S</b> 2021     |            |  |
|-------------------|------------|--|
| Wybierz aplikację |            |  |
| WOD2021           | Projekty 📘 |  |

Rysunek 1. Widok ekranu startowego

W aplikacji Projekty z Listy projektów należy wybrać projekt, w ramach którego składany będzie wniosek o płatność.

Wnioski o płatność można składać w projektach, które mają status "umowa podpisana".

Należy wybrać menu projektu, poprzez kliknięcie w trzy kropki i wybrać *Rozliczenie projektu,* a następnie wybrać *Wnioski o płatność.* 

| Lista projektów                          |                             |                           |
|------------------------------------------|-----------------------------|---------------------------|
| Liczba wyników: 1                        |                             |                           |
| Sudaj pojetu<br>RVBV.02.04-IP.01-0002/24 | Peopoj na stronite:<br>X 10 | *                         |
| RYBY.02.04-IP.01-0002/24                 |                             | : ^                       |
| Tytuł                                    | Wnioskodawca                | Szczegóły projektu        |
| projekt                                  | Eliza Królewska             | Rozliczenie projektu 🔨    |
| Wydatki kwalifikowalne<br>31 000,00      | Dofinansowanie<br>22 000,00 | Wnioski o płatność        |
| Status                                   | Data ostatniej zmiany       | Harmonogram płatności     |
| E Umowa podpisana                        | 2024-09-17 11:50:50         | Baza personelu            |
|                                          |                             | Zamówienia publiczne      |
|                                          |                             | Korespondencja            |
|                                          |                             | Dokumenty                 |
|                                          |                             | Załączniki                |
|                                          |                             | Zadania                   |
|                                          |                             | Zarządzanie użytkownikami |

Rysunek 2. Przykładowy widok ekranu Lista projektów

Poniżej rysunek dotyczy widoku ekranu przy tworzeniu wniosku o płatność.

| Wniosek o płatność             |                           | ZARZĄDZANIE WNIOSKIEM 🔺                                 | REALIZACJA PROJEKTU 🗸 |
|--------------------------------|---------------------------|---------------------------------------------------------|-----------------------|
| Liczba wyników: 0              | Pozycji na stronia:<br>10 | Utwórz nowy wniosek<br>Utwórz szybki wniosek o zaliczkę |                       |
| Panel filtrowania i sortowania |                           |                                                         | ×                     |

Rysunek 3. Widok ekranu tworzenia wniosku o płatność

W menu Zarządzanie wnioskiem są dostępne dwie możliwości dotyczące tworzenia wniosków o płatność:

- 1. Utwórz nowy wniosek.
- Utwórz szybki wniosek o zaliczkę nie należy wybierać, tworzenie wniosków o wypłatę zaliczki lub transzy zaliczki zostało opisane w instrukcji pt. INSTRUKCJA WYPEŁNIANIA WNIOSKU O PŁATNOŚĆ w ramach programu Fundusze Europejskie dla Rybactwa na lata 2021-2027 Wniosek zaliczkowy – wniosek o wypłatę zaliczki lub transzy zaliczki dostępnej na stronie programu wraz z ogłoszeniem o naborze.

Po wybraniu przez Beneficjenta *utwórz nowy wniosek* wyświetlone zostaną wszystkie rodzaje wniosków, tj.:

- 1. Wniosek zaliczkowy;
- 2. Wniosek refundacyjny;
- 3. Wniosek rozliczający zaliczkę;
- 4. Wniosek sprawozdawczy;
- 5. Wniosek końcowy.

W ramach działania 2.2 "Inwestycje i innowacje w akwakulturze" (grupa operacji dywersyfikacja działalności) mogą zostać złożone następujące rodzaje wniosków:

- wniosek rozliczający zaliczkę w przypadku, gdy Beneficjent otrzymał zaliczkę w wysokości 100% kwoty pomocy dla danego etapu;
- wniosek refundacyjny w przypadku, gdy Beneficjent nie otrzymał zaliczki;
- wniosek rozliczający zaliczkę + wniosek refundacyjny w przypadku, gdy Beneficjent nie otrzymał zaliczki w wysokości 100% kwoty pomocy dla danego etapu i we wniosku o płatność będzie zarówno rozliczał pobraną zaliczkę, jak i wnioskował o refundację;
- wniosek rozliczający zaliczkę + wniosek końcowy w przypadku, gdy Beneficjent otrzymał zaliczkę w wysokości 100% kwoty pomocy dla danego etapu i jest to wniosek kończący całą operację;
- wniosek refundacyjny + wniosek końcowy w przypadku, gdy Beneficjent nie otrzymał zaliczki i jest to wniosek kończący całą operację;
- wniosek rozliczający zaliczkę + wniosek refundacyjny + wniosek końcowy w przypadku, gdy Beneficjent nie otrzymał zaliczki w wysokości 100% kwoty pomocy

dla danego etapu i we wniosku o płatność będzie zarówno rozliczał pobraną zaliczkę, jak i wnioskował o refundację i jest to wniosek kończący całą operację.

Niezależnie od rodzaju wybranego wniosku zawsze automatycznie zostanie zaznaczony wniosek sprawozdawczy.

# 3. WNIOSEK O PŁATNOŚĆ

## 3.1.Tworzenie wniosku o płatność

W aplikacji Projekty, z Listy projektów należy wybrać projekt, w ramach którego składany będzie wniosek o płatność.

Wnioski o płatność można składać w projektach, które mają status "umowa podpisana".

Należy wybrać menu projektu poprzez kliknięcie w trzy kropki i wybrać *Rozliczenie projektu,* a następnie wybrać *Wnioski o płatność.* 

Następnie z menu Zarządzanie wnioskiem należy wybrać Utwórz nowy wniosek.

| Wricesk za okres od<br>2024-06-14 | Wniosek za okres do   |
|-----------------------------------|-----------------------|
| Rodzaj wniosku o płatność         | ^                     |
| Whiosek zaliczkowy                | UVNicsek refundacyjny |
| Whiosek rozliczający zaliczkę     | Whiosek sprawozdawczy |
| Whiasek końcowy                   |                       |

Rysunek 4. Widok ekranu tworzenia wniosku o płatność

Pola wymagające uzupełnienia i zaznaczenia w ramach tworzenia wniosku o płatność.

| Nazwa pola                | Sposób wypełnienia                                                                                                    |
|---------------------------|----------------------------------------------------------------------------------------------------|
| Wniosek za okres od       | Należy podać datę początkową.                                                                                                    |
| Wniosek za okres do       | Należy podać datę końcową. W przypadku<br>wniosku o płatność końcową, data nie<br>powinna być późniejsza niż data<br>zakończenia realizacji projektu. |
| Rodzaj wniosku o płatność | Należy zaznaczyć właściwy rodzaj składanego wniosku.                                                                                                  |

Po wypełnieniu wymaganych pól należy zapisać dane przyciskiem Zapisz.

Pojawi się komunikat:

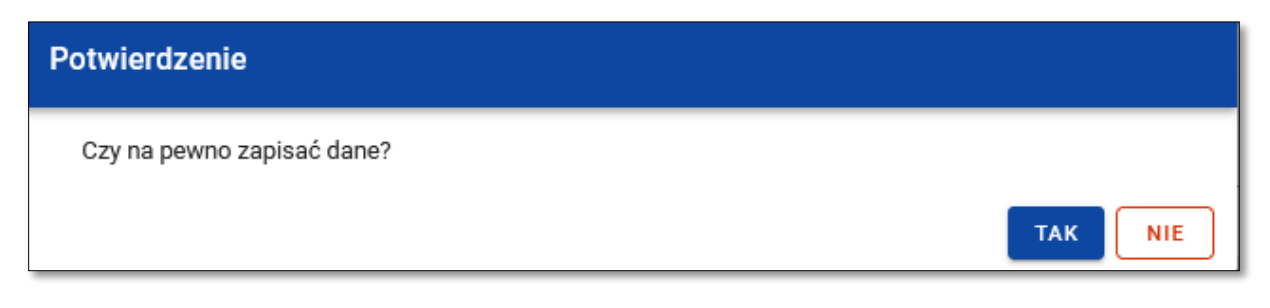

Rysunek 5. Komunikat potwierdzający zapisanie danych we wniosku o płatność

Należy wybrać przycisk TAK.

Po zapisaniu wniosku system przenosi na formularz wniosku o płatność (domyślnie wyświetlany jest blok Informacje o projekcie), gdzie można przystąpić do uzupełniania danych w poszczególnych blokach.

Jeśli wartości w polach naruszają reguły walidacyjne, system w zależności od reguły walidacyjnej albo blokuje możliwość utworzenia wniosku albo prezentuje komunikat ostrzegawczy z prośbą o potwierdzenie czy wprowadzone wartości na pewno są prawidłowe.

Utworzony wniosek o płatność otrzymuje status *W przygotowaniu* i taki pozostanie, dopóki nie zostanie złożony do instytucji.

Wniosek o płatność składa się z trzech menu:

- 1. BLOKI DANYCH
- 2. ZARZĄDZANIE WNIOSKIEM
- 3. REALIZACJA PROJEKTU

| Rodzaj wniosku<br>Refundacyjny, Sprawozdawczy, Końcowy | Data złożenia wniosku                                        |
|--------------------------------------------------------|--------------------------------------------------------------|
| Informacje o projekcie                                 | BLOKI DANYCH 🗸 ZARZĄDZANIE WNIOSKIEM 🗸 REALIZACJA PROJEKTU 🗸 |

Rysunek 6. Widok trzech menu

### 3.1.1 Menu - Bloki Danych

W instrukcji zostaną omówione bloki, zgodnie z kolejnością, z jaką należy je wypełniać.

#### 3.1.1.1 Postęp rzeczowy

Blok *Postęp rzeczowy* zawiera wszystkie zadania, które zostały wskazane na etapie składania Wniosku o dofinansowanie.

| Postęp rzeczowy                                  |                           | BLOKI DANYCH V ZARZĄDZANIE WNIOSKIEM V | REALIZACJA PROJEKTU 🗸 |
|--------------------------------------------------|---------------------------|----------------------------------------|-----------------------|
| Szakaj                                           | Pazycji na stronie:<br>10 |                                        | ROZWIŃ WSZYSTKIE      |
| Zadanie 1 Zadanie 1                              |                           |                                        | ÷ *                   |
| Zadanie 2 Zadanie 2                              |                           |                                        | : •                   |
| Zədanie 3 Zadanie 3                              |                           |                                        | ÷×                    |
| Koszty pośrednie                                 |                           |                                        | i *                   |
| Problemy napotkane w trakcie realizacji projektu |                           |                                        | ÷ ×                   |
| Planowany przebieg realizacji projektu           |                           |                                        | : *                   |

Rysunek 7. Przykładowy widok bloku Postęp rzeczowy

W celu edycji należy na niebieskiej belce w ramach danego zadania/pozycji wejść w trzy kropki i wybrać *Edytuj*.

| Zadanie 1 Zadanie 1                                              | ÷      | × |
|------------------------------------------------------------------|--------|---|
|                                                                  | Edytuj |   |
| Rysunek 8. Edycja poszczególnych pozycji w bloku Postep rzeczowy |        |   |

Należy wskazać stopień realizacji zadania/ zadań.

Specyfika budowy aplikacji wymusza, żeby każde zadanie – pozycja zostało wypełnione, zatem dla:

- zadań zrealizowanych wskazać zadanie zrealizowane i w jaki sposób zostało zrealizowane;
- zadań w trakcie realizacji nie ukończonych wskazać, że zadanie jest w trakcie realizacji i opisać jaki jest aktualnie etap postępu prac;
- zadań nie podjętych –wskazać, że zadanie nie jest jeszcze rozpoczęte.

Opcjonalnie, można również wskazać problemy napotkane w trakcie realizacji projektu (jeśli takie wystąpiły) oraz planowany przebieg realizacji projektu.

W polu planowany przebieg realizacji projektu należy przedstawić streszczenie działań Beneficjenta podejmowanych w związku z realizacją poszczególnych zobowiązań w zakresie komunikacji i widoczności, które są szczegółowo opisane i udokumentowane w załączniku "opis i dokumenty potwierdzające prawidłową realizację zobowiązań w zakresie komunikacji i widoczności".

Po wypełnieniu wymaganych pól należy zapisać dane przyciskiem Zapisz.

## 3.1.1.2 Wskaźniki projektu

<u>Blok *Wskaźniki projektu* zawiera wskaźniki, które zostały wybrane na etapie składania</u> <u>Wniosku o dofinansowanie.</u>

| Wskaźniki                                             |                           | BLOKI DANYCH 🗸 ZARZĄDZANIE WNIOSKIEM 🗸 REALIZACJA PROJEKTU 🗸 |
|-------------------------------------------------------|---------------------------|--------------------------------------------------------------|
| Wskažnik produktu                                     |                           |                                                              |
| Szukaj                                                | Pozycj na stronie:<br>10  | ROZWIŃ WSZYSTKIE                                             |
| 1. Nie dotyczy (produkt)                              |                           | i v                                                          |
| 2. liczba partnerów zaangażowanych w operację         |                           | f ×                                                          |
| 3. liczba osób bezpośrednio zaangazowanych w operację |                           | i v                                                          |
| Wskaźnik rezultatu                                    |                           |                                                              |
| Szukaj                                                | Pozycji na atronia:<br>10 | • ROZWIŃ WSZYSTKIE                                           |

Rysunek 9. Przykładowy widok wskaźników

Beneficjent zobowiązany jest do wypełnienia wszystkich wskaźników, które zostały przez niego wskazane we Wniosku o dofinansowanie, oprócz wskaźnika Nie dotyczy (produkt).

Należy edytować po kolei każdy ze wskaźników i uzupełnić dane zgodnie ze stanem faktycznym i zaleceniami zgodnie z dokumentem Działanie 2.2 - dane monitoringowe, dostępnym na stronie programu wraz z ogłoszeniem o naborze wniosków o dofinansowanie.

# Wskaźniki produktu:

<u>Liczba partnerów zaangażowanych w operację</u> – "Partnerzy" to podmioty finansowo zaangażowane w operację (liczba partnerów w konsorcjum lub kooperacji (z wyłączeniem podwykonawców)). Będąc pojedynczym beneficjentem lub podmiotem bezpośrednio zaangażowanym w jakikolwiek inny sposób wpisuje się zero. Podmioty stowarzyszone lub zainteresowane, np. uczestniczące w wydarzeniu, a nie bezpośrednio zaangażowane, nie są partnerami.

<u>Liczba osób bezpośrednio zaangażowanych w operację</u> – Nie obejmuje wykonawców i osób/pracowników niebiorących bezpośredniego udziału w projekcie w operacji.

## Wskaźnik rezultatu – dotyczy grupy operacji dywersyfikacja działalności:

<u>Wprowadzone innowacje (liczba nowych produktów, usług, procesów, modeli biznesowych lub metod)</u> – na wniosku o płatność końcową Beneficjent wprowadza wartość osiągniętego wskaźnika w związku ze zrealizowana operacją. Dywersyfikacja działalności zakłada się, że w ramach dywersyfikacji i reorientacji działalności w wyniku realizacji każdej z zaplanowanych operacji nastąpi wdrożenie na poziomie gospodarstwa jednej niewielkiej innowacji (nowego produktu, usługi, procesu, modelu biznesowego lub nowej metody). Z tego względu wartość wskaźnika rezultatu dla jednej operacji wynosi jeden.

Edycja wskaźników odbywa się poprzez naciśnięcie na niebieskiej belce trzech kropek i wybranie funkcji *Edytuj*.

Po wypełnieniu wymaganych pól należy zapisać dane przyciskiem Zapisz.

### 3.1.1.3 Zestawienie dokumentów

Blok danych *Zestawienie dokumentów* zawiera dokumenty księgowe potwierdzające wydatki poniesione w ramach operacji.

Blok ten można wypełnić bezpośrednio w systemie poprzez dodawanie oddzielnie każdego dokumentu księgowego lub poprzez wykorzystanie szablonu xls(x) umożliwiającego wprowadzenie większej ilości dokumentów.

### 3.1.1.3a Zestawienie dokumentów – wprowadzanie dokumentów księgowych

Wprowadzanie dokumentów księgowych bezpośrednio w aplikacji poprzez dodawanie oddzielnie każdego dokumentu księgowego.

| Zestawienie dokumentów                          |                                |                          | BLOKI DANYCH 🗴 ZARZĄDZANIE WNIOSKIEM 🗸 REALIZACJA PROJEKTU 🗸 |
|-------------------------------------------------|--------------------------------|--------------------------|--------------------------------------------------------------|
| Szukaj<br>Razem wydatki rzeczywiście poniesione | Pozyce<br>10                   | cji na stronie:          | UDDAJ POZYCJĘ 🕂 ROZWIŃ WSZYSTKIE                             |
| Wydatki ogółem<br>0,00                          | Wydatki kwalifikowalne<br>0,00 | <b>W tym VAT</b><br>0,00 | Dofinansowanie<br>0,00                                       |
| Brak danych                                     |                                |                          |                                                              |

### Rysunek 10. Widok bloku zestawienie dokumentów

W celu wprowadzenia dokumentów należy wybrać DODAJ POZYCJĘ.

| Dokument numer                   | i A                                          |
|----------------------------------|----------------------------------------------|
| Zadanie 🗸                        | Rodzaj dokumentu v                           |
| Numer dokumentu                  | Numer księgowy lub ewidencyjny               |
| Rodzaj identyfskatora vystawcy - | Ni identyfikacyjny wystawcy                  |
| Data wystawienia dokumentu       | Descriptiny 🗆 Zahns des + 800A.4 — UBUH<br>1 |
| Kwota dokumentu brutto           | Kwota dokumentu netio                        |
| 🗌 Faktura korygująca             | Numer kontraktu *                            |
| Nazwa towaru lub usługi          |                                              |
| Uwagi                            |                                              |
|                                  |                                              |
|                                  | łł.                                          |
| Pozycja budžetu 1                | I                                            |
| Pozycja budzetu                  | •                                            |
| Wydatki ogółem                   | Wydatki kwalifikowalne                       |
| W tym VAT                        | Dofinansowanie                               |

Rysunek 11. Widok dodawania dokumentów

Zakres danych do uzupełnienia:

| Nazwa pola                     | Sposób wypełnienia                                     |
|--------------------------------|--------------------------------------------------------|
| Zadanie                        | Lista wartości. Należy wybrać zadanie w                |
|                                | ramach którego składany jest dokument.                 |
| Rodzaj dokumentu               | Lista wartości.                                        |
|                                | Możliwości do wyboru:                                  |
|                                | <ul> <li>faktura lub dokument o równoważnej</li> </ul> |
|                                | mocy dowodowej,                                        |
|                                | – inne.                                                |
|                                | – lista płac.                                          |
| Numer dokumentu                | Pole tekstowe, należy wskazać numer                    |
|                                | dokumentu                                              |
| Numer ksiegowy lub ewidencyiny | Pole tekstowe, należy wskazać numer                    |
|                                | ksiegowy lub ewidencyjny                               |
| Rodzaj identyfikatora wystawcy | l ista wartości                                        |
|                                | Możliwości do wyboru:                                  |
|                                | NID                                                    |
|                                | - NIF,                                                 |
|                                | – nie dotyczy,                                         |
|                                | <ul> <li>numer zagraniczny</li> </ul>                  |
|                                | – PESEL.                                               |
| Numer identyfikacyjny wystawcy | Pole tekstowe, należy wskazać numer                    |
|                                | identyfikacyjny wystawcy dokumentu, o ile              |
|                                | dotyczy.                                               |
| Data wystawienia dokumentu     | Należy wybrać z kalendarza datę                        |
|                                | wystawienia dokumentu.                                 |
| Data zapłaty                   | Należy wskazać datę zapłaty, zgodnie z                 |
|                                | dokumentem.                                            |
|                                | W przypadku opłaty za fakturę w kilku                  |
|                                | transzach należy zaznaczyć checkbox i                  |
|                                | wskazać okres czasu, kiedy była faktura                |
|                                | opłacona.                                              |
| Kwota dokumentu brutto         | Pole liczbowe - należy wskazać kwotę                   |
|                                | dokumentu brutto (w PLN).                              |
| Kwota dokumentu netto          | Pole liczbowe - należy wskazać kwotę                   |
|                                | dokumentu netto (w PLN).                               |
| Faktura korygująca             | Jeśli dotyczy, należy zaznaczyć checkbox.              |
| Numer kontraktu                | Lista wartości, w której wyświetlane są dane           |
|                                | o numerze kontraktu, tj. umowy z                       |
|                                | wykonawcą, o ile informacje o zamówieniu               |
|                                | publicznym zostały wprowadzone w Module                |
|                                | Zamówień Publicznych.                                  |
|                                | W przypadku braku danych w Module                      |
|                                | Zamówień Publicznych lista będzie                      |
|                                | zawierała pozycję nie dotyczy.                         |
|                                | Do wprowadzania danych w Module                        |
|                                | Zamówień publicznych zobowiązani są                    |
|                                | wyłącznie Beneficjenci, których zamówienia             |
|                                | przekraczają progi unijne.                             |
| Nazwa towaru lub usługi        | Pole tekstowe. Należy uzupełnić.                       |
| Uwagi                          | Pole nieobowiązkowe.                                   |

| W polu można wprowadzić dodatkowe   |
|-------------------------------------|
| informacje dotyczące danego wydatku |
| (4 000 znaków).                     |
| •                                   |

| Pozycja budżetu        | Lista wartości - wskazać pozycję budżetu.                                                                   |
|------------------------|----------------------------------------------------------------------------------------------------|
| Wydatki ogółem         | Należy podać wartość wydatków jakie są<br>poniesione w ramach danego dokumentu<br>(w PLN).                  |
| Wydatki kwalifikowalne | Należy podać wartość wydatków<br>kwalifikowalnych jakie są poniesione w<br>ramach danego dokumentu (w PLN). |
| W tym VAT              | Należy podać wartość VAT (w PLN).                                                                           |
| Dofinansowanie         | Pole uzupełniane automatycznie, wyliczane<br>według wzoru: wydatki kwalifikowalne x %<br>dofinansowania.    |

Należy zapisać wprowadzone dane.

Dodawanie załączników w bloku ZESTAWIENIE DOKUMENTÓW.

| Załączniki |             | <u> </u>         |
|------------|-------------|------------------|
| Nazwa      | Тур         | Załączniki       |
|            | Brak danych | Dodaj załącznik  |
|            |             | Dowiąż załącznik |

Rysunek 12. Widok dodawania załączników

W celu dodania załącznika, należy na niebieskiej belce wejść w trzy kropki i wybrać DODAJ ZAŁĄCZNIK.

| Lista załączników projektu     | ZARZĄDZANIE ZAŁĄCZNIKAMI 🗸 REALIZACJA PROJEKTU 🗸 |
|--------------------------------|--------------------------------------------------|
| Liczba wyników; 0              | Perpij in atmine<br>10 *                         |
| Panel filtrowania i sortowania | v.                                               |
| Dodanie załącznika             | ^                                                |
| Nazwa załącznika               | 0/100 Plik załącznika                            |
| Udostępniony realizatorom      | Тур                                              |

Rysunek 13. Widok dodawania załączników

Zakres danych w bloku Załączniki.

| Nazwa pola | Sposób wypełniania |
|------------|--------------------|
|------------|--------------------|

| Nazwa załącznika | Pole tekstowe - należy wprowadzić nazwę załączanego dokumentu.                                         |
|------------------|----------------------------------------------------------------------------------------------------|
| Plik załącznika  | Pole do dołączenia załącznika.                                                                         |
|                  | Dopuszczalne formaty załączników: .xml, .pdf, .jpg, .jpeg,<br>.png, .xls, .xlsx, .doc, .docx.          |
| Udostępniony     | Należy pozostawić nieaktywny.                                                                          |
| Realizatorom     |                                                                                                    |
| Тур              | Lista wartości - należy wybrać rodzaj dokumentu, jaki jest<br>dołączany do wniosku o płatność.         |
|                  | Jeśli w dostępnej liście wartości brak jest odpowiedniego typu<br>dokumentu należy wybrać <i>Inny.</i> |
|                  |                                                                                                    |

Po dołączeniu załącznika należy zapisać dane.

3.1.1.3b Zestawienie dokumentów – import dokumentów księgowych

Do wprowadzania większej ilości dokumentów potwierdzających poniesione wydatki w ramach operacji można wykorzystać szablon xls(x).

Szablon xls(x) znajduje się bezpośrednio w aplikacji. Należy z menu *Zarządzanie Wnioskiem* wybrać funkcję *Eksportuj do xls(x).* 

| Zestawienie dokumentów                |                                |                     |                   | BLOKI DANYCH 🗸 | ZARZĄDZANIE WNIOSKIEM 🔺 | REALIZACJA PROJEKTU 🗸 |
|---------------------------------------|--------------------------------|---------------------|-------------------|----------------|-------------------------|-----------------------|
|                                       |                                | Pozycji na stronie: |                   |                | Zmień okres/rodzaj      |                       |
| Szukaj                                |                                | 10                  |                   |                | Przekaż do podpisu      | E + ROZWIN WSZYSTKIE  |
| Razem wydatki rzeczywiście poniesione |                                |                     |                   |                | Sprawdź poprawność      |                       |
| Wydatki ogółem<br>0,00                | Wydatki kwalifikowalne<br>0,00 |                     | W tym VAT<br>0,00 |                | Usuń                    |                       |
| Brak danych                           |                                |                     |                   |                | Lista wersji wniosku    |                       |
|                                       |                                |                     |                   |                | Eksportuj do PDF        |                       |
|                                       |                                |                     |                   |                | Importuj z xls(x)       |                       |
|                                       |                                |                     |                   |                | Eksportuj do xls(s)     |                       |
|                                       |                                |                     |                   |                |                         |                       |

Rysunek 14. Eksportowanie pliku

Po uruchomieniu funkcji Eksportuj do xls(x) zostanie pobrany plik.

| A2            | ٣        | : × <               | f <sub>x</sub>     |                                   |                                      |                                     |                                  |              |                 |                 |                       |                            |                           |                          |  | ~                       |
|---------------|----------|---------------------|--------------------|-----------------------------------|--------------------------------------|-------------------------------------|----------------------------------|--------------|-----------------|-----------------|-----------------------|----------------------------|---------------------------|--------------------------|--|-------------------------|
| 4 A           | в        |                     |                    |                                   |                                      |                                     |                                  |              |                 |                 |                       |                            |                           |                          |  |                         |
| Nume<br>zadan | τ<br>6 φ | Rodzaj<br>dokumentu | Numer<br>dokumentu | Numer księgowy<br>lub ewidencyjny | Rodzaj<br>identyfikatora<br>wystawcy | Numer<br>identyfikatora<br>wystawcy | Data<br>wystawienia<br>dokumentu | Data zaplaty | Data zaplaty od | Data zaplaty do | Faktura<br>korygująca | Nazwa towaru<br>lub usługi | Kwota<br>dokumentu brutti | Kwota<br>dokumentu netto |  | Wydatki<br>kwalifikowan |
| 2             |          |                     |                    |                                   |                                      |                                     |                                  |              |                 |                 |                       |                            |                           |                          |  |                         |
| 3             |          |                     |                    |                                   |                                      |                                     |                                  |              |                 |                 |                       |                            |                           |                          |  |                         |
| 4             |          | _                   |                    |                                   |                                      |                                     |                                  |              |                 |                 |                       |                            |                           |                          |  |                         |
| 5             |          |                     |                    |                                   |                                      |                                     |                                  |              |                 |                 |                       |                            |                           |                          |  |                         |
| 7             |          |                     |                    |                                   |                                      |                                     |                                  |              |                 |                 |                       |                            |                           |                          |  |                         |
| 8             |          |                     |                    |                                   |                                      |                                     |                                  |              |                 |                 |                       |                            |                           |                          |  |                         |
| 9             |          |                     |                    |                                   |                                      |                                     |                                  |              |                 |                 |                       |                            |                           |                          |  |                         |
| 10            |          |                     |                    |                                   |                                      |                                     |                                  |              |                 |                 |                       |                            |                           |                          |  |                         |
| 11            |          |                     |                    |                                   |                                      |                                     |                                  |              |                 |                 |                       |                            |                           |                          |  |                         |
| 12            |          | _                   |                    |                                   |                                      |                                     |                                  |              |                 |                 |                       |                            |                           |                          |  |                         |
| 15            |          |                     |                    |                                   |                                      |                                     |                                  |              |                 |                 |                       |                            |                           |                          |  |                         |

Rysunek 15. Widok pobranego szablonu xls(x)

Plik jest dostosowany do struktury budżetu. Struktury pliku nie można zmieniać. Plik zawiera walidacje, połączone ze sobą kolumny są zależne od siebie np. dopiero po wyborze z listy

rozwijanej Numeru zadania, kolumna Pozycje budżetu staje się aktywną (jest dostępna lista rozwijana).

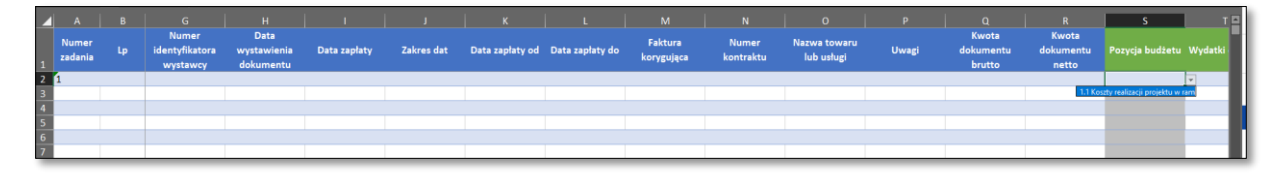

Rysunek 16. Widok aktywnej kolumny Pozycja budżetu

Kolumny A i B są ustawione jako stałe oznacza to, że przy przesuwaniu dolnym suwakiem widoku pliku, kolumny A i B są zawsze widoczne.

Zakres danych w szablonie xls(x)

| Nazwa pola                     | Sposób wypełnienia                                                                                             |
|--------------------------------|----------------------------------------------------------------------------------------------------|
| Numer zadania                  | Lista wartości. Należy wybrać zadanie, w ramach którego składany jest dokument.                                |
| Lp                             | Należy spisać liczbę porządkową, cyfry<br>oddzielone 'kropką"", np. 1.1                                        |
| Rodzaj dokumentu               | Lista wartości.                                                                                                |
|                                | Możliwości do wyboru:                                                                                          |
|                                | <ul> <li>faktura lub dokument o<br/>równoważnej mocy dowodowej,</li> <li>inne,</li> <li>lista płac.</li> </ul> |
| Numer dokumentu                | Należy wskazać numer dokumentu.                                                                                |
|                                | W przypadku problemów z formatem pola<br>należy ustawić formatowanie ogólne lub<br>tekstowe.                   |
| Numer księgowy lub ewidencyjny | Pole tekstowe, należy wskazać numer księgowy lub ewidencyjny.                                                  |
| Rodzaj identyfikatora wystawcy | Lista wartości.                                                                                                |
|                                | Możliwości do wyboru:                                                                                          |
|                                | <ul> <li>NIP,</li> <li>nie dotyczy,</li> <li>numer zagraniczny</li> <li>PESEL.</li> </ul>                      |
| Numer identyfikatora wystawcy  | Należy wskazać numer identyfikacyjny wystawcy dokumentu, o ile dotyczy.                                        |
|                                | Jeśli jako Rodzaj identyfikatora wystawcy wybrano NIP, to w tym polu należy wpisać                             |

|                            | wyłącznie numer NIP (bez słowa "NIP").<br>Wpisanie w tym polu numeru PESEL, jeśli<br>się go nie wybrało w polu Rodzaj<br>identyfikatora wystawcy, spowoduje<br>wystąpienie błędu systemu.                                                                                                    |
|----------------------------|----------------------------------------------------------------------------------------------------|
| Data wystawienia dokumentu | Należy wskazać datę w formacie: rrrr-mm-<br>dd.                                                                                                    |
| Data zapłaty               | Należy wskazać datę zapłaty, zgodnie z<br>dokumentem.                                                                                                    |
| Zakres dat                 | Lista wyboru:                                                                                                    |
|                            | - Tak                                                                                                    |
|                            | - Nie                                                                                                    |
| Data zapłaty od            | Pole dotyczy przypadku, gdy opłaty za<br>fakturę zostały dokonane w kilku<br>transzach.                                                                                                    |
|                            | Należy wskazać datę pierwszej płatności<br>za fakturę.                                                                                                    |
| Data zapłaty do            | Pole dotyczy przypadku, gdy opłaty za<br>fakturę zostały dokonane w kilku<br>transzach.                                                                                                    |
|                            | Należy wskazać datę ostatniej płatności za fakturę.                                                                                                    |
| Faktura korygująca         | Lista wyboru:                                                                                                    |
|                            | - Tak                                                                                                    |
|                            | - Nie                                                                                                    |
| Numer kontraktu            | Lista wartości, w której wyświetlane są<br>dane o numerze kontraktu, tj. umowy z<br>wykonawcą, o ile informacje o zamówieniu<br>publicznym zostały wprowadzone w<br>Module Zamówień Publicznych.<br>W przypadku braku danych w Module<br>Zamówień Publicznych lista będzie<br>zawierała pozycję nie dotyczy. |
|                            | Do wprowadzania danych w Module<br>Zamówień publicznych zobowiązani są<br>wyłącznie Beneficjenci, których<br>zamówienia przekraczają progi unijne.                                                                                                    |
| Nazwa towaru lub usługi    | Należy uzupełnić nazwę towaru lub usługi.                                                                                                    |
| Uwagi                      | Pole nieobowiązkowe.                                                                                                    |

|                           | W polu można wprowadzić dodatkowe informacje dotyczące danego wydatku.                                                                                                    |
|---------------------------|----------------------------------------------------------------------------------------------------|
| Kwota dokumentu brutto    | Pole liczbowe - należy wskazać kwotę dokumentu brutto (w PLN).                                                                                                    |
| Kwota dokumentu netto     | Pole liczbowe - należy wskazać kwotę dokumentu netto (w PLN).                                                                                                    |
| Pozycja budżetu           | Lista wartości - wskazać pozycję budżetu.                                                                                                    |
| Wydatki ogółem            | Należy podać wartość wydatków jakie są<br>poniesione w ramach danego dokumentu<br>(w PLN).                                                                                                    |
| Wydatki kwalifikowalne    | Należy podać wartość wydatków<br>kwalifikowalnych jakie są poniesione w<br>ramach danego dokumentu (w PLN).                                                                                                    |
| W tym VAT                 | Należy podać wartość VAT.                                                                                                    |
| Dofinansowanie            | Należy wyliczyć wartość dofinansowania.                                                                                                    |
|                           | Wydatki kwalifikowalne x %<br>dofinansowania.                                                                                                    |
| Nazwa załącznika          | Pola dotyczące danych załączników.                                                                                                    |
| Nazwa pliku               | Po wypełnieniu tych pól w ramach                                                                                                    |
| Udostępniony realizatorom | importowania pliku do systemu będzie<br>możliwość dołaczenia plików                                                                                                    |
| Тур                       | odpowiadających danym zawartym w pliku<br>Excel.                                                                                                    |
|                           | W przypadku niewłaściwych nazw plików<br>nieodpowiadających nazwom plików z<br>dysku lokalnego nie będzie możliwości<br>zaimportowania pliku oraz Zestawienia<br>dokumentów. Dlatego zalecanym jest<br>dodawanie załączników bezpośrednio w<br>aplikacji. |

Uzupełniony plik należy zapisać na dysku.

# Import Zestawienia dokumentów.

Z menu *Zarządzanie Wnioskiem* należy wybrać Importuj z xls(x).

| Zestawienie dokumentów                |                                |                     |                   | BLOKI DANYCH 🗸 | ZARZĄDZANIE WNIOSKIEM 🔺 | REALIZACJA PROJEKTU 🗸 |
|---------------------------------------|--------------------------------|---------------------|-------------------|----------------|-------------------------|-----------------------|
|                                       |                                | Pozycji na stronie: |                   |                | Zmień okres/rodzaj      |                       |
| Szukaj                                |                                | 10                  |                   |                | Przekaż do podpisu      | ROZWIN WSZYSTKIE      |
| Razem wydatki rzeczywiście poniesione |                                |                     |                   |                | Sprawdź poprawność      |                       |
| Wydatki ogółem<br>0,00                | Wydatki kwalifikowalne<br>0,00 |                     | W tym VAT<br>0,00 |                | Usuń                    |                       |
| Brak danvch                           |                                |                     |                   |                | Lista wersji wniosku    |                       |
|                                       |                                |                     |                   |                | Eksportuj do PDF        |                       |
|                                       |                                |                     |                   |                | Importuj z xls(x)       |                       |
|                                       |                                |                     |                   |                | Eksportuj do xls(s)     |                       |

Rysunek 17. Import dokumentów do Zestawienia dokumentów

Następnie wyświetli się okno, należy wskazać lokalizacje pliku, który ma zostać zaimportowany, następnie należy wybrać Otwórz.

| C Otwieranie                  |                                        |                  |                  |         |                                 | ×                             |
|-------------------------------|----------------------------------------|------------------|------------------|---------|---------------------------------|-------------------------------|
| $ \rightarrow \ \uparrow \ h$ | ter > Pulpit > CST > dok do zestwienia |                  |                  |         | ڻ ~                             | Przeszukaj: dok do zestwienia |
| Organizuj 🔻 Nowy folder       |                                        |                  |                  |         |                                 | III 🕶 🔟 (                     |
|                               | ▲ Nazwa                                | Data modyfikacji | Тур              | Rozmiar |                                 |                               |
| 🗶 Szybki döstép               | Dokumenty_2024_10_24                   | 25.10.2024 10:01 | Arkusz programu  | 369 KB  |                                 |                               |
| len ConeDrive - Personal      | Dokumenty_wniosek_2024_10_25           | 25.10.2024 10:34 | Arkusz programu  | 369 KB  |                                 |                               |
| Ten komputer                  | Faktura_2_2024_10_24                   | 25.10.2024 09:08 | Dokument progra  | 17 KB   |                                 |                               |
| Dokumenty                     | Faktura_2_2024_10_24                   | 25.10.2024 09:09 | Microsoft Edge P | 187 KB  |                                 |                               |
| h http://www.                 | Faktura_2024_10_24                     | 25.10.2024 08:47 | Dokument progra  | 17 KB   |                                 |                               |
| J) Muzyka                     | Faktura_2024_10_24                     | 25.10.2024 08:47 | Microsoft Edge P | 194 KB  |                                 |                               |
| Diekty 3D                     |                                        |                  |                  |         |                                 |                               |
| Cbrazy                        |                                        |                  |                  |         |                                 |                               |
| Pobrane                       |                                        |                  |                  |         |                                 |                               |
| E Pulpit                      |                                        |                  |                  |         |                                 |                               |
| Wideo                         |                                        |                  |                  |         |                                 |                               |
| Windows (C)                   | •                                      |                  |                  |         |                                 |                               |
| Nazwa pliku:                  |                                        |                  |                  |         |                                 | V Wszystkie pliki V           |
|                               |                                        |                  |                  |         | Przekaż z urządzenia przenośneg | o Otwórz Anuluj               |
|                               |                                        |                  |                  |         |                                 |                               |

Rysunek 18. Import dokumentów do Zestawienia dokumentów - cdn.

W przypadku błędnie wypełnionego pliku z zestawieniem dokumentów system wyświetli komunikat ze wskazaniem rodzaju błędu, który należy poprawić.

Jeżeli plik jest prawidłowo wypełniony, automatycznie zostaną wczytane dane do poszczególnych zadań oraz pozycji budżetu.

Poniżej przykłady błędów mogące wystąpić przy imporcie Zestawienia dokumentów:

| Wystąpił błąd                                |    |
|----------------------------------------------|----|
| [B2] Wartość w polu "Lp" nie może być pusta. |    |
|                                              | ок |

Brak wypełnienia komórki B2 w polu "Lp.":

Rysunek 19. Przykładowy błąd: brak wypełnienia komórki Lp.

Uzupełnienie danych niezgodnych w formatem/wartością przewidzianą w danej komórce, tu poniżej wskazany format oznacza, że należy wpisać cyfry oddzielone "kropką", np. 1.2.

Wystąpił błąd

[B2] niezgodne z formatem/wartością 'X.Y'.

Rysunek 20. Przykładowy błąd: błędny format/wartość komórki

Błędne wypełnienie komórki na Numer identyfikacji podatkowej:

| Wystąpił błąd    |    |
|------------------|----|
| [G3] Błędny NIP. |    |
|                  | ок |

Rysunek 21. Przykładowy błąd w numerze NIP

W komórce Numer identyfikacji podatkowej należy wpisać wyłącznie numer NIP (bez słowa "NIP"). W innym przypadku system pokaże błąd.

## 3.1.1.4 Uproszczone metody rozliczania

Uproszczone metody rozliczania dotyczy operacji, w których występują koszty pośrednie lub występuje finansowanie na podstawie stawek jednostkowych lub stawek ryczałtowych.

| Uproszczone metody rozliczania       | BLC                                                             | KI DANYCH 🗸 ZARZĄDZANIE WNIOSKIEM 🗸 REAL | IZACJA PROJEKTU 💙 |
|--------------------------------------|-----------------------------------------------------------------|------------------------------------------|-------------------|
| Razem uproszczona metoda rozliczania |                                                                 |                                          |                   |
| Wydatki ogółem<br>0,00               | Wydatki kwalifikowalne<br>0,00                                  | Dofinansowanie<br>0,00                   |                   |
| Razem Koszty pośrednie               |                                                                 |                                          |                   |
| Wydatki ogółem<br>0,00               | Wydatki kwalifikowalne<br>0,00                                  | Dofinansowanie<br>0,00                   |                   |
| Koszty pośrednie                     |                                                                 |                                          | ^                 |
| Wydatki ogółem<br>0,00               | Wydatki kwalifikowalne<br>0,00                                  | Dofinansowanie<br>0,00                   |                   |
| Lp. Rodzaj ryczałtu                  | Nazwa ryczałtu                                                  | Wydatki kwalifikowalne                   |                   |
| 1 stawka ryczałtowa                  | Koszty pośrednie - 7% od kwalifikowalnych kosztów bezpośrednich | 0,00                                     | :                 |

Rysunek 22. Przykładowy widok bloku Uproszczone metody rozliczania

W celu wprowadzenia danych należy w pozycji pod szarą belką wejść w trzy kropki i wybrać Edytuj.

| Edycja ryczałtu                                                   | BLOKI DANYCH V ZARZĄDZANIE WNIOSKIEM V REALIZACJA PROJEKTU V                      |
|-------------------------------------------------------------------|-----------------------------------------------------------------------------------|
| 1 Koszty pośrednie - 7% od kwalifikowalnych kosztów bezpośrednich | *                                                                                 |
| Zadanie<br>Koszty pośrednie                                       |                                                                                   |
| Rodzaj ryczałtu<br>stawka ryczałtowa                              | Nazwa kosztu<br>1 Koszty pośrednie - 7% od kwalifikowalnych kosztów bezpośrednich |
| Stawka ryczałtowa (%)<br>0.07                                     |                                                                                   |
| Wydatki ogółem<br>0.00                                            | Wydatki kwalifikowalne<br>0,00                                                    |
| Dofinansowanie<br>0,00                                            | Nazwa kategorii limitu                                                            |
|                                                                   |                                                                                   |
|                                                                   |                                                                                   |
|                                                                   |                                                                                   |
|                                                                   |                                                                                   |
|                                                                   |                                                                                   |
|                                                                   |                                                                                   |
|                                                                   | EDYTUJ                                                                            |

Rysunek 23. Przykładowy widok edycji ryczałtu

Następnie należy wybrać znajdujący się na dole po prawnej stronie przycisk Edytuj i uzupełnić dane.

Zakres danych do wypełnienia:

| Nazwa pola             | Sposób wypełniania                                                               |
|------------------------|----------------------------------------------------------------------------------|
| Zadanie                | Pole nieedytowalne - dane przeniesione automatycznie z wniosku o dofinansowanie. |
| Rodzaj ryczałtu        | Pole nieedytowalne- dane przeniesione automatycznie z wniosku o dofinansowanie.  |
| Nazwa kosztu           | Pole nieedytowalne - dane przeniesione automatycznie z wniosku o dofinansowanie. |
| Wysokość stawki        | Pole nieedytowalne - dane przeniesione automatycznie z wniosku o dofinansowanie  |
| Wydatki ogółem         | Pole liczbowe - należy wprowadzić wartość wydatków ogółem (w PLN).               |
| Wydatki kwalifikowalne | Pole liczbowe - należy wprowadzić wartość wydatków kwalifikowalnych (w PLN).     |

| Dofinansowanie | Pole edytowalne - wartość wyliczana automatycznie przez |
|----------------|---------------------------------------------------------|
|                | system.                                                 |

Po wypełnieniu wymaganych pól należy zapisać dane przyciskiem Zapisz.

## 3.1.1.5 Źródła finansowania wydatków

W ramach bloku prezentowane są wydatki w podziale na źródła finansowania, z dodatkowym podziałem na wydatki ogólne i wydatki kwalifikowalne. W celu edycji danych należy wybrać *Edytuj*.

| Źródła finansowania wydatków              | BLOKI DANYCH 🗸 ZARZĄDZANIE WNIOSKIEM 🗙 | ✓ REALIZACJA PROJEKTU ✓ |
|-------------------------------------------|----------------------------------------|-------------------------|
| Nazwa                                     | Wydatki ogółem                         | Wydatki kwalifikowalne  |
| Dofinansowanie                            | 0,00                                   | 0,00                    |
| W tym UE                                  | 0,00                                   | 0,00                    |
| Razem wkład własny                        | 0,00                                   | 0,00                    |
| Budžet państwa                            | 0,00                                   | 0,00                    |
| Budżet jednostek samorządu terytorialnego | 0,00                                   | 0,00                    |
| Inne publiczne                            | 0,00                                   | 0,00                    |
| Prywatne                                  | 0,00                                   | 0,00                    |
| Suma                                      | 0,00                                   | 0,00                    |
|                                           |                                        | EDYTUJ                  |

Rysunek 24. Widok bloku Źródła finansowania wydatków

| Kolumna: Nazwa     | Kolumna: Wydatki<br>ogółem                                                                                  | Kolumna: Wydatki<br>kwalifikowalne                                                                       |
|--------------------|----------------------------------------------------------------------------------------------------|----------------------------------------------------------------------------------------------------|
| Dofinansowanie     | Pole liczbowe, należy<br>wprowadzić wartość z<br>bloku: Informacje o<br>projekcie – pole<br>Dofinansowanie. | Pole liczbowe, należy<br>wprowadzić wartość z bloku:<br>Informacje o projekcie – pole<br>Dofinansowanie. |
| W tym UE           | Należy wyliczyć 70 %<br>kwoty dofinansowania                                                                | Należy wyliczyć 70% kwoty<br>dofinansowania                                                              |
|                    | Kwotę należy<br>zaokrąglić do dwóch<br>miejsc po przecinku w<br>dół.                                        | Kwotę należy zaokrąglić do<br>dwóch miejsc po przecinku w<br>dół.                                        |
| Razem wkład własny | Wartość przeniesiona<br>automatycznie z pola<br>Prywatne                                                    | Wartość przeniesiona<br>automatycznie z pola Prywatne                                                    |

Zakres danych w bloku Źródła finansowania wydatków:

| Budżet państwa                               | Nie dotyczy                                                                                | Nie dotyczy                                                                                        |
|----------------------------------------------|--------------------------------------------------------------------------------------------|----------------------------------------------------------------------------------------------------|
| Budżet jednostek<br>samorządu terytorialnego | Nie dotyczy                                                                                | Nie dotyczy                                                                                        |
| Inne publiczne                               | Nie dotyczy                                                                                | Nie dotyczy                                                                                        |
| Prywatne                                     | Wskazać wartość<br>środków prywatnych tj.<br>wydatki ogółem minus<br>kwota dofinansowania. | Wskazać wartość środków<br>prywatnych tj. wydatki<br>kwalifikowalne minus kwota<br>dofinansowania. |
| Suma                                         | Pole nieedytowalne                                                                         | Pole nieedytowalne                                                                                 |

Po wypełnieniu wymaganych pól należy zapisać dane przyciskiem Zapisz.

#### 3.1.1.6 Rozliczanie zaliczek

Blok *Rozliczanie zaliczek* widoczny będzie jedynie dla wniosków, w których występowały płatności w formie zaliczki i Beneficjent zaznaczył podczas tworzenia wniosku o płatność następujące rodzaje wniosków:

- wniosek rozliczający zaliczkę;
- wniosek rozliczający zaliczkę + wniosek refundacyjny;
- wniosek rozliczający zaliczkę + wniosek końcowy;
- wniosek rozliczający zaliczkę + wniosek refundacyjny + wniosek końcowy.

Blok *Rozliczanie zaliczek* nie będzie widoczny dla wniosków, jeśli zostały zaznaczone rodzaje:

- wniosek refundacyjny;
- wniosek refundacyjny + wniosek końcowy.

| Rozliczanie zaliczek                                           | BLOKI DANYCH 🗸 ZARZĄDZANIE WNIOSKIEM 🗸 REALIZACJA PROJEKTU 🗸 |
|----------------------------------------------------------------|--------------------------------------------------------------|
| Środki przekazane dotychczas beneficjentowi w formie zaliczki: | 0,00                                                         |
| Kwota zaliczek zwróconych-niewykorzystanych:                   | 0,00                                                         |
| Kwota zaliczek rozliczonych w poprzednich wnioskach:           | 0,00                                                         |
| Kwota zaliczek rozliczana bieżącym wnioskiem:                  | 0,00                                                         |
| Kwota zaliczek pozostająca do rozliczenia:                     | 0,00                                                         |
| Procent rodiczenia:                                            | 0,00 %                                                       |
| Odsetki narosle od środków zaliczki:                           | 0,00                                                         |
| W tym zwrócone do dnia sporządzania wniosku e platność:        | 0,00                                                         |

#### Rysunek 25. Widok bloku Rozliczanie zaliczek

Należy edytować blok i wprowadzić dane zgodnie ze stanem faktycznym.

| Nazwa pola                       | Sposób wypełnienia                 |
|----------------------------------|------------------------------------|
| Środki przekazane dotychczas     | Pole liczbowe – wprowadzić wartość |
| Beneficjentowi w formie zaliczki | zgodnie ze stanem faktycznym.      |
| Kwota zaliczek zwróconych-       | Pole liczbowe – wprowadzić wartość |
| niewykorzystanych                | zgodnie ze stanem faktycznym.      |

| Kwota zaliczek rozliczonych w poprzednich wnioskach    | Pole liczbowe – wprowadzić wartość zgodnie ze stanem faktycznym.   |
|--------------------------------------------------------|--------------------------------------------------------------------|
| Kwota zaliczek rozliczana bieżącym<br>wnioskiem:       | Pole liczbowe – wprowadzić wartość zgodnie ze stanem faktycznym.   |
| Kwota zaliczek pozostająca do rozliczenia              | Pole nieedytowane, wyliczane automatycznie przez system.           |
| Procent rozliczenia                                    | Pole nieedytowane, wyliczane automatycznie przez system.           |
| Odsetki narosłe od środków zaliczki                    | Pole liczbowe – wprowadzić wartość<br>zgodnie ze stanem faktycznym |
| W tym zwrócone do dnia sporządzania wniosku o płatność | Pole liczbowe – wprowadzić wartość<br>zgodnie ze stanem faktycznym |

Wprowadzone dane należy zapisać.

#### 3.1.1.7 Zwroty/Korekty

Blok dotyczy ewidencjonowania ewentualnych zwrotów/korekt dla projektu, w ramach którego składane były już wnioski o płatność.

| Zwroty / Korekty |                           | BLOKI DANYCH 🗸 ZARZĄDZANIE WNIOSKIEM 🗸 REALIZACJA PROJEKTU 🗙 |  |
|------------------|---------------------------|--------------------------------------------------------------|--|
| Szukaj           | Pozycji na stronie:<br>10 | ▼ DODAJ ZWROT / KOREKTĘ + ROZWIŃ WSZYSTK                     |  |
| Brak danych      |                           |                                                              |  |

Rysunek 26. Widok bloku Zwroty/Korekty

Celem dodania zwrotu/korekty należy wybrać DODAJ ZWROT/KOREKTĘ.

| Zwroty / Korekty                                             | BLOKI DANYOH V ZARZĄDZANIE WNIOSKIEM V REALIZACJA PROJEK                                               | נדט 🗸   |
|--------------------------------------------------------------|----------------------------------------------------------------------------------------------------|---------|
| Szukaj                                                       | Ратој на зноје<br>10 - родљу закој / колекта + Подини маза<br>10 - родљу закој / колекта + Подини маза | YSTKIE  |
| Stwórz nowy zwrot/ korektę                                   |                                                                                                    | ^       |
| Numer wniosku o płatność w ramach którego rozliczono wydatek | - Zadanie                                                                                              | -       |
| Kategoria kosztów - Nazwa kosztu / Ryczałłu                  | Mumer dokumentu (pole opojonalne)                                                                      | -       |
| Wydati oplien<br>0,00                                        | Vijeteli kostilovatve<br>0,00                                                                          |         |
| Ordinaresonaria<br>0,00                                      |                                                                                                    |         |
| Uwagi / Komentarze (pole opcjonalne)                         |                                                                                                    |         |
|                                                              |                                                                                                    |         |
|                                                              |                                                                                                    | 0 / 600 |
|                                                              |                                                                                                    |         |

Rysunek 27. Widok tworzenia zwrotu/korekty

| Nazwa pola                        | Sposób wypełnienia                  |
|-----------------------------------|-------------------------------------|
| Numer wniosku o płatność w ramach | Lista wyboru – należy wskazać numer |
| którego rozliczono wydatek        | wniosku o płatność, którego dotyczy |
|                                   | zwrot/korekta.                      |

| Zadanie                                   | Lista wyboru – należy wskazać zadanie, |
|-------------------------------------------|----------------------------------------|
|                                           | którego dotyczy zwrot/korekta.         |
| Kategoria kosztów – Nazwa kosztu/ryczałtu | Lista wyboru – należy wybrać właściwą  |
|                                           | kategorię.                             |
| Wydatki ogółem                            | Pole liczbowe – wprowadzić wartość (w  |
|                                           | PLN).                                  |
| Wydatki kwalifikowalne                    | Pole liczbowe – wprowadzić wartość (w  |
|                                           | PLN).                                  |
| Dofinansowanie                            | Pole liczbowe – wprowadzić wartość (w  |
|                                           | PLN).                                  |
| Uwagi/komentarze (pole opcjonalne)        | Pole tekstowe, max 600 znaków.         |

Wprowadzone dane należy zapisać.

### 3.1.1.8 Dochód

Nie dotyczy grupy operacji - Dywersyfikacja działalności. Beneficjent pomija ten blok.

#### 3.1.1.9 Oświadczenia

Blok edytowalny, w tym bloku składane są dwa oświadczenia:

1. Projekt realizowany jest zgodnie z zasadami polityki wspólnotowej.

Beneficjenci realizujący projekty w ramach programu Fundusze Europejskie dla Rybactwa na lata 2021-2027 zobowiązani są do przestrzegania zasad horyzontalnych, w szczególności dotyczących: równości kobiet i mężczyzn, równości szans i niedyskryminacji, w tym dostępności dla osób z niepełnosprawnościami oraz zasadą realizacji operacji zgodnie z celami wspierania zrównoważonego rozwoju i zasadą "nie czyń poważnych szkód". Ponadto Beneficjenci zobowiązani są przestrzegać Karty Praw Podstawowych Unii Europejskiej i Konwencji o Prawach Osób Niepełnosprawnych, które są horyzontalnymi warunkami podstawowymi.

Należy zaznaczyć checkbox potwierdzający przedmiotowe oświadczenie.

W przypadku nieprzestrzegania polityk wspólnotowych należy opisać na czym polegały nieprawidłowości oraz wskazać planowane i podjęte działania naprawcze.

- 2. Oświadczenie, że:
  - wydatki wskazane we wniosku jako kwalifikowalne zostały poniesione zgodnie ze wszystkimi odpowiednimi zasadami kwalifikowania wydatków
  - informacje zawarte we wniosku o płatność rzetelnie odzwierciedlają rzeczowy i finansowy postęp realizacji projektu;
  - we wniosku o płatność nie pominięto żadnych istotnych informacji ani nie podano nieprawdziwych informacji, które mogłyby wpłynąć na ocenę prawidłowości realizacji projektu oraz finansowego i rzeczowego postępu w realizacji projektu;

jestem świadomy odpowiedzialności karnej wynikającej z art. 297 kodeksu karnego, dotyczącej poświadczania nieprawdy co do okoliczności mającej znaczenie prawne.

Pod tym oświadczeniem należy uzupełnić miejsce przechowywania dokumentacji. Należy podać pełny adres przechowywania dokumentacji: województwo, powiat, gmina, kod pocztowy, miejscowość, ulica, nr domu oraz nr lokalu).

| Oświadczenia                                                                                                    | BLOKI DANYCH 🗸           | ZARZĄDZANIE WNIOSKIEM 🗸        | REALIZACJA P | PROJEKTU 🗸 |
|----------------------------------------------------------------------------------------------------|--------------------------|--------------------------------|--------------|------------|
| Polityki wspólnotowe                                                                                                    |                          |                                |              | ^          |
| Projekt jest realizowany zgodnie z zasadami polityk wspólnotowych                                                                                                    |                          |                                |              |            |
| W przypadku nieprzestrzegania polityk wspólnoty należy opisać, na czym polegały nieprawidłowości oraz wskazać planowane i podgęte działania naprawcze                             |                          |                                |              |            |
|                                                                                                    |                          |                                |              | //         |
|                                                                                                    |                          |                                |              | 0 / 4000   |
| Oświadczenie                                                                                                    |                          |                                |              | ^          |
| Ja niżej podpisany oświadczam, iż zgodnie z moją wiedzą:                                                                                                    |                          |                                |              |            |
| <ul> <li>wydatki wskazane we wniosku jako kwalifikowalne zostały poniesione zgodnie ze wszystkimi odpowiednimi zasadami kwalifikowania wydatków</li> </ul>                        |                          |                                |              |            |
| <ul> <li>informacje zawarte we wniosku o płatność rzetelnie odzwierciedlają rzeczowy i finansowy postęp realizacji projektu;</li> </ul>                                           |                          |                                |              |            |
| we wniosku o płatność nie pominięto żadnych istotnych informacji, ani nie podano nieprawdziwych informacji, które mogłyby wpłynąć na ocenę prawidłowości realizacji projektu oraz | finansowego i rzeczowego | postępu w realizacji projektu; |              |            |
| jestem świadomy odpowiedzialności karnej wynikającej z art. 297 kodeksu karnego, dotyczącej poświadczania nieprawdy co do okoliczności mającej znaczenie prawne.                  |                          |                                |              | 1          |
| Miejsca przechowywania dokumentacji                                                                                                    |                          |                                | ZAPISZ       | ANULUJ     |

# Rysunek 28. Widok bloku Oświadczenia

Po wypełnieniu wymaganych pól należy zapisać dane przyciskiem Zapisz.

## 3.1.1.10 Podsumowanie

Blok nieedytowalny, w bloku prezentowane jest zestawienie wydatków.

### 3.1.1.11 Załączniki

W celu dodania załącznika należy wejść w trzy kropki na niebieskiej belce i wybrać *Dodaj* załącznik.

| Załączniki | BLOKI DANYCH 🗸 | ZARZĄDZANIE WNIOSKIEM 🗸 | REALIZACJA PROJEKTU 🗸 |
|------------|----------------|-------------------------|-----------------------|
| Nazwa      | Тур            |                         | <u> </u>              |
|            | Brak danych    |                         | Dodaj załącznik       |
|            |                |                         | Dowiąż załącznik      |

Udostępniona zostanie możliwość dodawania załączników. Po naciśnięciu przycisku Dodaj załącznik wyświetli się Lista załączników projektu, która zawiera już załączniki dodane do projektu np. przy etapie zawierania umowy o dofinansowanie.

Rysunek 29. Widok bloku Załączniki

| Lista załączników projektu     |                           | ZARZĄDZANIE ZAŁĄCZNIKAMI 🗸 | REALIZACJA PROJEKTU 🗸 |
|--------------------------------|---------------------------|----------------------------|-----------------------|
| Liczba wyników: 6              | Pozyoji na stronie:<br>10 |                            | *                     |
| Panel filtrowania i sortowania |                           |                            | ~                     |
| Dodanie załącznika             |                           |                            | ^                     |
| Nazwa załącznika               | 0 / 100 Plik załącznika   |                            |                       |
| Udostępniony realizatorom      | Тур                       |                            | •                     |

Rysunek 30. Widok przy dodawaniu załączników

| Zakres danych | w bloku | Załączniki |
|---------------|---------|------------|
|---------------|---------|------------|

| Nazwa pola                   | Sposób wypełniania                                                                                                    |
|------------------------------|----------------------------------------------------------------------------------------------------|
| Nazwa załącznika             | Pole tekstowe - należy wprowadzić nazwę załączanego dokumentu.                                                                                        |
| Plik załącznika              | Pole do dołączenia załącznika – maksymalny rozmiar pliku<br>nie może przekroczyć 50 MB.<br>Dopuszczalne formaty załączników: .xml, .pdf, .jpg, .jpeg, |
|                              | .png, .xls, .xlsx, .doc, .docx.                                                                                                    |
| Udostępniony<br>Realizatorom | Przełącznik – należy pozostawić nieaktywny.                                                                                                    |
| Тур                          | Lista wartości – z listy należy wybrać rodzaj dokumentu, jaki jest dołączany do wniosku o płatność.                                                   |
|                              | Jeśli w dostępnej liście wartości brak jest odpowiedniego typu dokumentu należy wybrać <i>Inny.</i>                                                   |

## Załączniki:

- faktury lub dokumenty księgowe o równoważnej wartości dowodowej wraz z dowodami zapłaty zgodnie z wykazem dokumentów potwierdzających poniesione wydatki;
- 2) akt notarialny stwierdzający przeniesienie własności nieruchomości w przypadku, gdy operacja obejmuje nabycie nieruchomości;
- pisemne oświadczenie Beneficjenta, że dokonał odpisów amortyzacyjnych środków trwałych - w przypadku, gdy zalicza odpisy amortyzacyjne do kosztów kwalifikowalnych;
- pisemne oświadczenie podmiotu zbywającego nieruchomość, że w okresie 5 lat poprzedzających jej zbycie Beneficjentowi nie otrzymał na jej zakup pomocy ze środków publicznych - w przypadku, gdy w ramach operacji dokonano zakupu nieruchomości;

- 5) oświadczenie podmiotu zbywającego używane maszyny, urządzenia lub inny sprzęt, że w okresie 5 lat poprzedzających rok ich zbycia Beneficjentowi nie zostały zakupione z udziałem środków publicznych - w przypadku, gdy w ramach operacji zakupiono używane maszyny, urządzenia lub inny sprzęt;
- dokument potwierdzający, że używane maszyny, urządzenia lub inny sprzęt spełniają wymagania techniczne dla tych maszyn, urządzeń lub sprzętu - w przypadku, gdy w ramach operacji zakupiono używane maszyny, urządzenia lub inny sprzęt;
- 7) decyzja powiatowego lekarza weterynarii, o której mowa w art. 20 ust. 1 pkt 2 lit. a-c ustawy z dnia 16 grudnia 2005 r. o produktach pochodzenia zwierzęcego, albo decyzja powiatowego lekarza weterynarii, o której mowa w art. 5 ust. 1 pkt 1 ustawy z dnia 11 marca 2004 r. o ochronie zdrowia zwierząt oraz zwalczaniu chorób zakaźnych zwierząt, albo decyzja, o której mowa w art. 5 ust. 9 tej ustawy, albo zaświadczenie powiatowego lekarza weterynarii potwierdzające, że Beneficjent dokonał zgłoszenia, o którym mowa w art. 5 ust. 1 pkt 2 tej ustawy w przypadku operacji dotyczącej budowy nowego obiektu chowu i hodowli ryb;
- 8) kosztorys powykonawczy w przypadku, gdy Beneficjent zaliczył do kosztów kwalifikowalnych wniesione nakłady rzeczowe w formie robót budowlanych;
- protokół potwierdzający zrealizowane roboty budowlane, potwierdzony przez inspektora nadzoru inwestorskiego - w przypadku, gdy Beneficjent zaliczył do kosztów kwalifikowalnych roboty budowlane lub prace konstrukcyjne wniesione w formie nakładów rzeczowych;
- kopia umowy leasingu wraz z harmonogramem spłat rat leasingowych dostarczona wraz z wnioskiem o płatność, w ramach którego koszty leasingu są rozliczane po raz pierwszy - w przypadku operacji obejmującej leasing;
- 11) dokument potwierdzający nabycie własności rzeczy będącej przedmiotem leasingu dostarczony wraz z wnioskiem o płatność, w ramach którego jest rozliczana ostatnia rata leasingu w przypadku operacji obejmującej leasing;
- 12) dokumenty potwierdzające zastosowanie konkurencyjnego trybu wyboru wykonawców w przypadku, gdy wymaga tego specyfika operacji;
- 13) dokumenty potwierdzające zastosowanie przepisów Prawa zamówień publicznych w przypadku, gdy wymaga tego specyfika operacji;
- 14) pozwolenie na budowę albo zgłoszenie, o którym mowa w art. 30 ust. 1b lub w art. 71 ust. 2 ustawy z dnia 7 lipca 1994 r. Prawo budowlane wraz z oświadczeniem Beneficjenta o niewniesieniu sprzeciwu przez właściwy organ, jeżeli na zgłoszeniu nie ma adnotacji właściwego organu o niewniesieniu sprzeciwu w przypadku, gdy operacja obejmuje inwestycję polegającą na budowie, odbudowie, przebudowie, adaptacji lub remoncie połączonym z modernizacją;
- 15) protokół odbioru robót budowlanych w przypadku, gdy operacja obejmuje inwestycję polegającą na budowie, odbudowie, przebudowie, adaptacji lub remoncie połączonym z modernizacją;
- 16) wszystkie niezbędne opinie, zaświadczenia, uzgodnienia, pozwolenia lub inne decyzje związane z realizacją operacji, o ile wymagają tego obowiązujące przepisy prawa oraz postanowienia umowy o dofinansowanie;

- 17) dokumenty informujące o numerze rachunku bankowego, na jaki Agencja ma dokonać płatności;
- 18) umowa cesji wierzytelności załącznik wymagany, o ile dotyczy;
- 19) opis w jaki sposób realizacja operacji jest zgodna z zasadami horyzontalnymi oraz horyzontalnymi warunkami podstawowymi załącznik wymagalny;
- 20) opis i dokumenty, potwierdzające prawidłową realizację zobowiązań w zakresie komunikacji i widoczności załącznik wymagalny;
- wyciąg z wyodrębnionego rachunku bankowego przeznaczonego wyłącznie do obsługi zaliczki – w przypadku, gdy Beneficjent otrzymał zaliczkę i rozlicza ją całkowicie lub częściowo danym wnioskiem o płatność;
- 22) pisemne oświadczenie, że używane maszyny, urządzenia lub inny sprzęt zakupione przez Beneficjenta nie zostały zakupione z udziałem środków publicznych w okresie 5 lat poprzedzających rok ich nabycia przez Beneficjenta oraz, że spełniają wymagania techniczne, w przypadku nabycia przez Beneficjenta w ramach realizowanej operacji używanych maszyn, urządzeń lub innego sprzętu;
- 23) pisemne oświadczenie, że są spełnione warunki określone w art. 67 ust. 2 rozporządzenia nr 2021/1060 i nie dokonano amortyzacji środków trwałych na podstawie przepisów prawa podatkowego - w przypadku gdy do kosztów kwalifikowalnych operacji zaliczono koszty amortyzacji;
- 24) zgoda na pomniejszenie kolejnych płatności o ile dotyczy.

Oświadczenia, które wymagają podpisu, muszą być podpisane przez osobę, której dany dokument dotyczy. Podpis musi umożliwiać jednoznaczną identyfikację podpisanej osoby (jeśli nie jest to kwalifikowany podpis elektroniczny - czytelnie odręcznie wpisane przez podpisującą się osobę imię i nazwisko albo pieczęć/nadruk zawierający imię i nazwisko oraz odręczny podpis we wszystkich przypadkach).

Ponadto, należy dołączyć wszystkie niezbędne opinie, zaświadczenia, uzgodnienia, pozwolenia lub inne decyzje związane z realizacją operacji, o ile wymagają tego obowiązujące przepisy prawa oraz postanowienia umowy o dofinansowanie.

Dodatkowo, jeżeli Beneficjent w przedkładanych załącznikach do WoP powołuje się na inne dokumenty, które potwierdzają spełnienie warunków wypłaty pomocy, powinien dołączyć je do wniosku o płatność. W przypadku ich braku ARiMR może wezwać do przedłożenia tych dokumentów.

## Sposób przeliczania na PLN płatności dokonanych w walutach obcych

W sytuacjach, gdy płatności bezgotówkowe dokonywane były w innych walutach niż złoty, należy określić **w dodatkowym wyjaśnieniu** (w formie **pisemnej**) po jakim kursie dokonano płatności, zgodnie z art. 30 ust 2 i 3 ustawy o rachunkowości, tj.:

**Art. 30 ust. 2.** Wyrażone w walutach obcych operacje gospodarcze ujmuje się w księgach rachunkowych na dzień ich przeprowadzenia - o ile odrębne przepisy dotyczące środków pochodzących z budżetu Unii Europejskiej i innych krajów Europejskiego Obszaru

Gospodarczego oraz środków niepodlegających zwrotowi, pochodzących ze źródeł zagranicznych nie stanowią inaczej - odpowiednio po kursie:

**1)** faktycznie zastosowanym w tym dniu, wynikającym z charakteru operacji - w przypadku sprzedaży lub kupna walut oraz zapłaty należności lub zobowiązań;

**2)** średnim ogłoszonym dla danej waluty przez Narodowy Bank Polski z dnia poprzedzającego ten dzień - w przypadku zapłaty należności lub zobowiązań, jeżeli nie jest zasadne zastosowanie kursu, o którym mowa w pkt 1, a także w przypadku pozostałych operacji.

**Art. 30 ust. 3.** Jeżeli aktywa i pasywa są wyrażone w walutach, dla których Narodowy Bank Polski nie ogłasza kursu, to kurs tych walut określa się w relacji do wskazanej przez jednostkę waluty odniesienia, której kurs jest ogłaszany przez Narodowy Bank Polski.

## Płatności bezgotówkowe dokonywane w walutach obcych

Oznacza to, że w przypadku płatności bezgotówkowych dokonywanych w innych walutach niż złoty należy podać kwotę z faktury lub dokumentu o równoważnej wartości dowodowej i należy przeliczyć tę kwotę z waluty obcej na złote po kursie sprzedaży waluty stosowanym przez bank Beneficjenta z dnia dokonania transakcji zapłaty.

Kurs zastosowany przez bank Beneficjenta należy jednoznacznie wskazać liczbą, poprzez jeden z niżej wymienionych sposobów:

- przedstawienie adnotacji banku na fakturze, wyciągu bankowym lub potwierdzeniu przelewu;
- przedstawienie odrębnego zaświadczenia z banku, w którym dokonano płatności.

W przypadku stosowania kursów określonych w tabelach kursowych, publikowanych w Internecie, dopuszcza się złożenie potwierdzonej przez bank informacji nt. sposobu określenia kursów transakcji, ze wskazaniem miejsca publikacji tabel kursowych.

### Płatności gotówkowe dokonywane w walutach obcych

W przypadku płatności gotówkowych w walutach innych niż złoty, wartość transakcji należy przeliczyć na złote według wyliczonego i ogłoszonego przez NBP bieżącego kursu sprzedaży waluty obcej z dnia dokonania transakcji zapłaty.

## Inne sposoby ewidencji wydatków w walutach obcych

W przypadku, gdy Beneficjent zastosuje inny kurs waluty przy wycenie wydatku (wynikający z zastosowania np. metody FIFO lub cen ewidencyjnych) i wydatek ten zaksięgowany zostanie w/g tego kursu w księgach rachunkowych, należy przyjąć rzeczywisty kurs, po jakim wyceniony został wydatek.

## Każdorazowo należy przedstawić oświadczenie o zgodności kursu waluty zastosowanego do wyceny kosztu kwalifikowalnego z kursem zastosowanym do

wyceny wydatku (dzień dokonania transakcji zapłaty) w księgach rachunkowych Beneficjenta oraz określić każdy zastosowany kurs waluty liczbą, z dokładnością do 4 miejsc po przecinku.

# UWAGA:

Na dokumentach poświadczających wydatki poniesione przez Beneficjenta w ramach realizowanej operacji powinna znaleźć się informacja w postaci zapisu, że dany dokument został przedstawiony do refundacji w ramach programu Fundusze Europejskie dla Rybactwa na lata 2021-2027, np. w postaci "Dokument został przedstawiony do refundacji w ramach programu Fundusze Europejskie dla Rybactwa na lata 2021-2027". Adnotacja ta musi być umieszczona na dokumencie księgowym w sposób czytelny, nie przysłaniający innych ważnych elementów dokumentu, nie powodując zniekształcenia lub nieczytelności danych podstawowych na nim zamieszczonych.

Przedstawiony dowód księgowy powinien spełniać podstawowe warunki określone w ustawie o rachunkowości. Zgodnie z w/w ustawą dowód księgowy powinien zawierać co najmniej:

- 1) określenie rodzaju dowodu i jego numeru identyfikacyjnego;
- 2) określenie stron (nazwy, adresy) dokonujących operacji gospodarczej;
- opis operacji oraz jej wartość, jeżeli to możliwe, określoną także w jednostkach naturalnych;
- 4) datę dokonania operacji, a gdy dowód został sporządzony pod inną datą także datę sporządzenia dowodu;
- 5) podpis wystawcy dowodu oraz osoby, której wydano lub od której przyjęto składniki aktywów;
- 6) stwierdzenie sprawdzenia i zakwalifikowania dowodu do ujęcia w księgach rachunkowych przez wskazanie miesiąca oraz sposobu ujęcia dowodu w księgach rachunkowych (dekretacja), podpis osoby odpowiedzialnej za te wskazania.

Można zaniechać zamieszczania na dowodzie danych, o których mowa:

- w pkt 1-3 i 5, jeżeli wynika to z odrębnych przepisów;
- w pkt 6, jeżeli wynika to z techniki dokumentowania zapisów księgowych.

Do przedstawionych faktur i dokumentów o równoważnej wartości dowodowej należy dołączyć potwierdzenie poniesienia wydatku (KP/KW, polecenie przelewu, wyciąg bankowy). Dokumenty te powinny określać w szczególności strony transakcji, tytuł zapłaty, datę zapłaty, kwotę zapłaty. Dokument KP/KW powinien być opatrzony dodatkowo numerem dokumentu oraz czytelnym podpisem osoby przyjmującej zapłatę oraz pieczątką firmową. Wyciąg bankowy złożony na nieoryginalnym druku stosowanym przez bank bądź wydruk z elektronicznego wyciągu operacji, który nie jest opatrzony klauzulą o nie wymaganiu podpisu ani uwierzytelnienia, powinien być opatrzony pieczątką bankową wraz z podpisem pracownika banku. W przypadku, gdy tytuł zapłaty na dowodach zapłat nie odnosi się jednoznacznie do dowodu księgowego lub dokumentu o równoważnej wartości dowodowej (np. brak lub błędny nr faktury, bądź w tytule płatności widnieje numer faktury pro-forma) należy dodatkowo przedstawić oświadczenie od wystawcy tego dowodu księgowego lub

dokumentu o równoważnej wartości dowodowej, że powyższa płatność dotyczy przedmiotowego dowodu księgowego.

W razie wystąpienia jakichkolwiek wątpliwości związanych z dokumentami potwierdzającymi poniesienie wydatków, Agencja może zażądać od Beneficjenta dodatkowych dokumentów potwierdzających dokonanie płatności adekwatnych do sposobu dokonania zapłaty.

# Dokumenty akceptowane na etapie weryfikacji wniosku o płatność

W zależności od zakresu operacji oraz kosztów kwalifikowalnych w trakcie autoryzacji wniosku akceptowane będą w szczególności następujące dokumenty:

- 1. Faktury VAT;
- 2. Rachunki;
- 3. Faktury korygujące (wraz z fakturami, których dotyczą);
- 4. Noty korygujące (wraz z dokumentami, których dotyczą);
- 5. Dokumenty celne (wraz z dowodami zakupu, których dotyczą);
- Umowy sprzedaży nieruchomości sporządzone w formie aktu notarialnego wraz z dokumentem potwierdzającym poniesienie wydatku lub zawierające zapisy potwierdzające, iż płatność nastąpiła jednocześnie z podpisaniem aktu notarialnego - dotyczy operacji, w której została nabyta nieruchomość lub prawo do dysponowania nieruchomością;
- Inne dokumenty, z których wynikać będzie prawo do dysponowania nieruchomością (przykładowo: umowa najmu);
- 8. Umowy zlecenia, umowy o dzieło oraz inne umowy cywilnoprawne, jeżeli koszty z nimi związane mogą być kosztami kwalifikowalnymi, wraz z załączonym dokumentem potwierdzającym poniesienie wydatku. Do umów zlecenia oraz umów o dzieło, jeżeli zostały zawarte z osobami fizycznymi nieprowadzącymi działalności gospodarczej, w przypadku ubiegania się o refundację w kwocie brutto, należy dołączyć rachunek określający wysokość podatku dochodowego oraz dokument stwierdzający istnienie obowiązku podatkowego (np. kopia deklaracji PIT-4R) wraz z dowodem zapłaty podatku, a także dokument wskazujący wysokość składek na ubezpieczenia społeczne i zdrowotne (np. kopia załącznika do ZUS/DRA) wraz z dowodem ich zapłaty;
- 9. Dowody, sporządzone na udokumentowanie zapisów w księdze dotyczących niektórych kosztów (wydatków), zaopatrzone w datę i podpisy osób, które bezpośrednio dokonały wydatków, (określające: przy zakupie nazwę towaru oraz ilość, cenę jednostkową i wartość, a w innych przypadkach przedmiot operacji gospodarczych i wysokość kosztu (wydatku) na zasadach określonych w § 13 rozporządzenia Ministra Finansów z dnia 23 grudnia 2019 r. *w sprawie prowadzenia podatkowej księgi przychodów i rozchodów*.

Lista przedstawiona powyżej nie zamyka w sposób definitywny możliwości udokumentowania poniesionych kosztów innymi dokumentami, jeśli wymagają tego okoliczności oraz charakter realizowanej operacji.

W ramach załącznika "**opis w jaki sposób realizacja operacji jest zgodna z zasadami horyzontalnymi oraz horyzontalnymi warunkami podstawowymi"** wynika konieczność

sprawozdawania przez Beneficjenta we wniosku o płatność, w jaki sposób realizacja operacji jest zgodna z zasadami horyzontalnymi oraz horyzontalnymi warunkami podstawowymi. W przypadku, gdy operacja została uznana za neutralną wobec zasad horyzontalnych i horyzontalnych warunków podstawowych, informacje takie należy umieścić w przedmiotowym opisie. Załączany do wniosku o płatność opis powinien odnosić się do informacji wskazanych na wcześniejszym etapie we wniosku o dofinansowanie (składane oświadczenia wraz z uzasadnieniem, że planowana operacja jest zgodna z zasadami horyzontalnymi i horyzontalnymi warunkami podstawowymi albo wskazanie neutralnego charakteru operacji wobec tych zasad i warunków). Jednocześnie, przedmiotowy opis powinien korelować z oświadczeniem dotyczącym zgodności realizowanego projektu z zasadami polityki wspólnotowej, składanym w bloku Oświadczenia.

W ramach załącznika **"opis i dokumenty potwierdzające prawidłową realizację zobowiązań w zakresie komunikacji i widoczności"** wynika konieczność opisowego sprawozdawania przez Beneficjenta we wniosku o płatność, w jaki sposób zrealizowane zostały poszczególne zobowiązania w zakresie komunikacji i widoczności, w tym np. wskazanie adresów stron internetowych i mediów społecznościowych, na których publikowane były, w trakcie realizacji operacji, obowiązkowe informacje nt. danej operacji oraz dołączenie dowodów potwierdzających sposób i fakt ich wypełnienia. Potwierdzeniem podjętych przez Beneficjenta aktywności związanych z dokumentowaniem zrealizowanych zobowiązań, adekwatnie do rodzaju operacji, powinny być m.in. np. zrzuty ekranów stron mediów społecznościowych Beneficjenta, jego oficjalnej strony internetowej (jeżeli posiada), zdjęcia widocznych dostępnych publicznie miejsc z zamieszczonymi plakatami (wyświetlaczami).

Przykładowe udokumentowania zakresie komunikacji i widoczności:

- zrzuty ekranu, na których widać będzie właściwe oznaczenie strony internetowej/ profilu mediów społecznościowych oraz opis operacji – w odniesieniu do obowiązku zamieszczenia opisu operacji na oficjalnej stronie Beneficjenta (jeżeli ją posiada) i w jego mediach społecznościowych;
- zdjęcie potwierdzające oznaczenie miejsca realizacji operacji tj. umieszczenia w miejscu realizacji operacji tablicy informacyjnej (jeżeli dotyczy operacji) albo plakatu lub elektronicznego wyświetlacza;
- zdjęcia potwierdzające umieszczenie naklejek na zakupionych w operacji sprzętach, maszynach, urządzeniach, środkach transportu, aparaturze.

Więcej o tym, jak udokumentować realizację działań informacyjnych i promocyjnych dowiedzieć się można w Rozdziale 16 "Podręcznika wnioskodawcy i Beneficjenta Funduszy Europejskich na lata 2021-2027 w zakresie informacji i promocji" stanowiącego Załącznik nr 1 do Wytycznych dotyczących wypełniania zobowiązań w zakresie komunikacji i widoczności odnośnie wsparcia z UE w ramach programu Fundusze Europejskie dla Rybactwa na lata 2021-2027.

## 3.1.1.12 Informacje o projekcie

Blok danych wypełniany jest automatycznie na podstawie danych wprowadzonych w bloku Zestawienie dokumentów i Uproszczone metody rozliczania.

Blok można edytować.

| Informacje o projekcie                      | RLOKE DANYCH 👻 ZARZĄDZANIE WINIOEKEM 👻 REALIZACJA PROJEKTU 👻 |
|---------------------------------------------|--------------------------------------------------------------|
| Numer projektu<br>RYBY 122:07 4P0 1-0027/24 | Nazva bandajenta<br>Eiza Kollevaka                           |
| Tytul projektu<br>amaczna ryba              |                                                              |
| Wydatki ogłem<br>410 000,00                 | Wydatki kwalifikowalne<br>388 300,00                         |
| Definansovanie<br>368 885,00                |                                                              |
| Dane audytowe                               | *                                                            |

Rysunek 31. Widok bloku Informacje o projekcie dla wniosków, w których został zaznaczony Wniosek rozliczający zaliczkę

| Informacje o projekcie                     | BLOKI DANYCH 🗸 ZARZĄDZANIE WNIOSKIEM 🗸 REALIZACJA PROJEKTU 🗸 |
|--------------------------------------------|--------------------------------------------------------------|
| Numer projektu<br>RYBY.02.07-IP.01-0028/24 | Nazwa beneficjenta<br>Eliza Królewska                        |
| Tytuł projektu<br>zdrowa ryba              |                                                              |
| Wydatki ogólem<br>0,00                     | Wydatki kwalifikowalne<br>Q,00                               |
| Dofinansowanie<br>0,00                     |                                                              |
| Wnioskowana kwota, w tym:<br>0,00          | Refundacja<br>0,00                                           |
| Dane audytowe                              | *                                                            |

Rysunek 32. Widok bloku Informacje o projekcie dla wniosków, w których został zaznaczony Wniosek refundacyjny

W przypadku, gdy został zaznaczony wniosek refundacyjny, blok należy edytować i uzupełnić kwotę w polu *Refundacja*.

W celu sprawdzenia czy zostały wypełnione wymagane bloki danych we wniosku, jego podpisania oraz złożenia do Instytucji należy skorzystać z funkcji znajdujących się w menu *Zarządzanie wnioskiem.* 

### 3.1.2 Menu – Zarządzanie wnioskiem

Menu bloku danych Zarządzanie wnioskiem zawiera 7 funkcji.

### 3.1.2.1 Zmień okres/rodzaj

Funkcja przenosi do początkowego widoku tworzenia wniosku o płatność, w którym można zmienić okres składanego WoP oraz rodzaj wniosku.

### 3.1.2.2 Sprawdź poprawność

Funkcja sprawdza poprawność wniosku pod względem wypełnienia wymaganych pół. W przypadku niepoprawnego wypełnienia wniosku pojawi się komunikat z informacjami wskazującymi pola, które należy poprawić.

Jeśli wniosek o płatność będzie błędnie wypełniony, system poinformuje o błędach (i ewentualnie o ostrzeżeniach) i nie pozwoli na przekazanie wniosku o płatność do podpisu.

<u>System CST2021 nie sprawdza złożonego wniosku pod względem merytorycznym.</u> Informacja, że wniosek został wypełniony prawidłowo – jest komunikatem technicznym, że zostały uzupełnione pola oznaczone w systemie jako wymagane, których nieuzupełnienie lub niepoprawne uzupełnienie blokowałoby złożenie wniosku o płatność. Ten komunikat nie oznacza, że wniosek został pozytywnie rozpatrzony. Oceny wniosku o płatność dokona Agencja po jego uprzedniej weryfikacji, na postawie załączonych dokumentów.

## 3.1.2.3 Przekaż do podpisu

Po wybraniu funkcji Przekaż do podpisu pojawi się okno, które należy uzupełnić.

| Przypisanie zadania           |              |          |
|-------------------------------|--------------|----------|
| Przypisanie do<br>Użytkownika | ✓ Użytkownik | •        |
| Komentarz                     |              |          |
|                               |              | <i>h</i> |
|                               |              | ТАК ПІЕ  |

Rysunek 33. Widok komunikatu przekazania do podpisu

W pozycji *Użytkownik* z listy rozwijanej należy wybrać użytkownika, który będzie podpisywał Wniosek (jako użytkownik widać tu wszystkich użytkowników w organizacji Beneficjenta) oraz w pozycji *Komentarz* wpisać informacje np. podpisanie wniosku o płatność.

Po wskazaniu użytkownika należy wybrać przycisk TAK.

## 3.1.2.4 Podpisz

Funkcja *Podpisz* z menu *Zarządzanie wnioskiem* jest widoczna dla użytkownika, do którego zostało przypisane zadanie podpisania wniosku.

Funkcja umożliwia podpisanie wniosku oraz jego złożenie do Instytucji.

| Podpisanie dokumentu                |                      |                         |        |
|-------------------------------------|----------------------|-------------------------|--------|
| Wybierz sposób podpisania dokumentu |                      |                         |        |
|                                     | PODPIS KWALIFIKOWANY | PODPIS NIEKWALIFIKOWANY | ANULUJ |

Rysunek 34. Widok komunikatu podpisywania wniosku o płatność

Wniosek o płatność można podpisać za pomocą funkcji *Podpis kwalifikowany* lub *Podpis niekwalifikowany*.

W przypadku wybrania podpisu kwalifikowanego, aby była możliwość złożenia podpisu, na komputerze powinna być zainstalowana aplikacja Szafir (umożliwiające składanie go poza aplikacją). Ponadto, jeśli to pierwszy podpis składany w SL2021 Projekty, pojawi się komunikat z informacją, że należy pobrać dla przeglądarki rozszerzenie Szafir SDK WEB.

W przypadku wybrania podpisu niekwalifikowanego na adres e-mail użytkownika wyznaczonego do podpisu wniosku zostanie wysłany kod jednorazowy umożliwiający podpisanie wniosku o płatność.

| Potwierdzenie kodu jednorazowego                                                                                                |
|----------------------------------------------------------------------------------------------------|
| Na Twój adres email wysłano wiadomość zawierającą kod jednorazowy. Sprawdź wiadomość, a następnie wpisz ten kod w pole poniżej. |
| Kod autoryzacyjny                                                                                                    |
| TAK                                                                                                    |

Rysunek 35. Informacja o wysłaniu kodu jednorazowego

Po wprowadzeniu otrzymanego kodu oraz wybraniu funkcji *TAK* zostanie wyświetlony ekran z informacją umożliwiający złożenie wniosku do Instytucji lub przypisanie zadania kolejnemu użytkownikowi.

W celu przesłania wniosku do Instytucji należy wybrać Złóż.

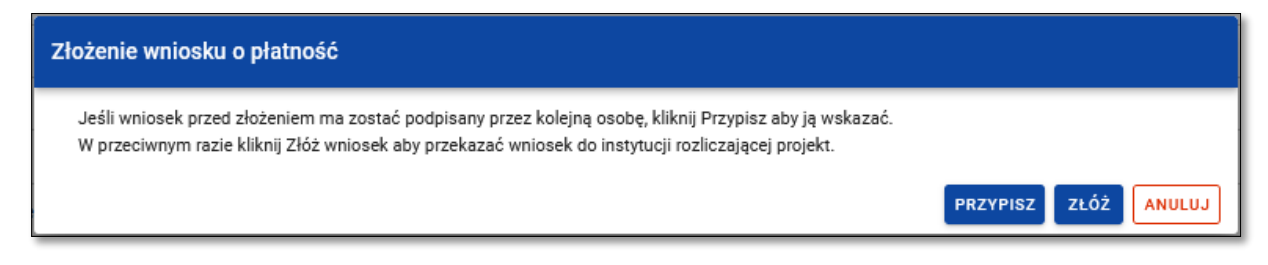

Rysunek 36. Informacja o składaniu wniosku o płatność

Kolejną informacją, jaka jest wyświetlana podczas składania wniosku o płatność jest pytanie czy złożyć wniosek o płatność.

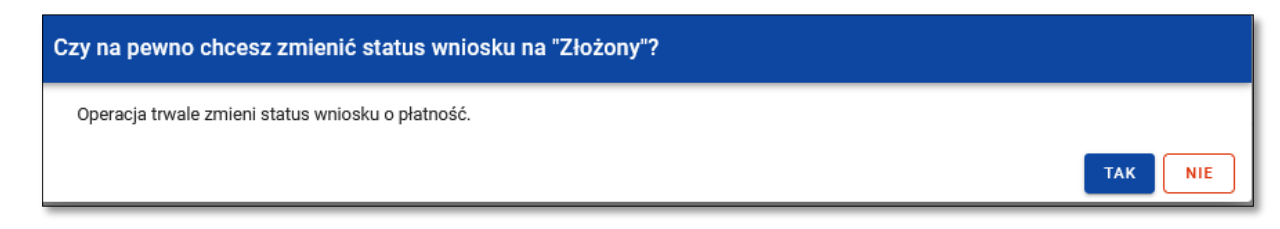

### Rysunek 37. Informacja o złożeniu wniosku

Wybranie funkcji *TAK* spowoduje przesłanie wniosku o płatność do Instytucji oraz zmianę statusu wniosku na Złożony. Wnioskowi o płatność zostaje wówczas nadany numer widoczny w górnym lewym rogu.

## 3.1.2.5 Usuń

Funkcja dostępna jedynie dla wniosków o płatność, które nie zostały jeszcze złożone do Instytucji (czyli mające status *W przygotowaniu* i *Poprawiany*) i z jakiś przyczyn powinny zostać usunięte, np. składający wniosek o płatność chce powtórzyć proces wypełniania wniosku o płatność. Po złożeniu wniosku o płatność, usunięcie wniosku nie jest możliwe.

### 3.1.2.6 Lista wersji wniosku

Sekcja informacyjna z informacją o ilości wersji złożonych wniosków o płatność.

Funkcja pozwala przejść do listy wersji wniosku o płatność, gdzie można daną wersję podejrzeć.

#### 3.1.2.7 Eksportuj do pdf.

Funkcja umożliwia eksportowanie wypełnionego wniosku o płatność do pliku pdf.

### 3.1.3 Menu – Realizacja Projektu

W menu Realizacja projektu umożliwia przejście do innych części projektu:

- 1. Szczegółów projektu,
- 2. Wniosków o płatność,
- 3. Korespondencji,
- 4. Zamówień publicznych,
- 5. Dokumentów,
- 6. Załączników.

#### 3.2 Poprawa wniosku o płatność

Złożone (przesłane) wnioski do Instytucji mogą zostać poprawione lub uzupełnione:

- na wezwanie Agencji do uzupełnienia wniosku lub złożenia wyjaśnień, lub,
- na prośbę Beneficjenta, jeśli Agencja nie zatwierdziła/rozpatrzyła jeszcze wniosku o płatność.

Beneficjent, który na własną prośbę chce poprawić wniosek, musi zwrócić się do Agencji o udostępnienie tego wniosku w systemie CST2021 za pośrednictwem modułu *Korespondencja.* 

O udostępnieniu wniosku o płatność do poprawy (na wezwanie Agencji lub na wniosek Beneficjenta) Agencja poinformuje za pomocą systemu CST2021- moduł *Korespondencja*. Na adres e-mail osób uprawnionych po stronie Beneficjenta w CST2021 zostanie przekazany komunikat systemowy, że została wysłana taka korespondencja, aby móc ją odczytać należy zalogować się do aplikacji.

Status wniosku zmieni się na "Do poprawy" wówczas Beneficjent będzie mógł poprawić wniosek.

| RYBY.02.07-IP.01-0010/23-003-01 | i ^                                                |
|---------------------------------|----------------------------------------------------|
| Wniosek za okres od             | Wniosek za okres do                                |
| 2023-12-07                      | 2023-12-07                                         |
| Status                          | Rodzaj wniosku                                     |
| Do poprawy                      | Rozliczający zaliczkę, Refundacyjny, Sprawozdawczy |
| Data ostatniej zmiany           | <b>Data złożenia</b>                               |
| 2023-12-08 12:18:57             | 2023-12-08 11:46:29                                |

Rysunek 38. Widok wniosku o płatność skierowanego do poprawy

Na danym projekcie należy wejść w trzy kropki i wybrać *Rozliczenie projektu,* a następnie wybrać *Wnioski o płatność.* Potem na danym wniosku o płatność, można od razu przejść do edycji wniosku lub można wejść w podgląd wniosku. Wówczas, w celu poprawy wniosku o płatność należy wejść w Menu *Zarządzanie wnioskiem*, a następnie wybrać *Popraw*.

| Informacje o projekcie                     | BLOKI DANYCH 🗸                       | ZARZĄDZANIE WNIOSKIEM 🧥 | REALIZACJA PROJEKTU 🗸 |
|--------------------------------------------|--------------------------------------|-------------------------|-----------------------|
|                                            |                                      | Popraw                  |                       |
| Numer projektu<br>RYBY.02.07-IP:01-0010/23 | Nazwa Beneficjenta<br>Jan Row        | Sprawdź poprawność      |                       |
| Tytuł projektu                             |                                      | Lista wersji wniosku    |                       |
| tytuł projektu                             |                                      | Exportuj do PDF         |                       |
| Wydatki ogółem<br>200 000,00               | Wydatki kwalifikowalne<br>150 000,00 |                         |                       |
| Dofinansowanie<br>75 000,00                |                                      |                         |                       |
| Wnioskowana kwota, w tym:<br>45 000,00     | Refundacja<br>45 000,00              |                         |                       |
| Dane audytowe                              |                                      |                         | *                     |

Rysunek 39. Udostępniona funkcja poprawy wniosku

W celu poprawy wniosku o płatność, przechodząc do właściwego Bloku danych, należy nacisnąć przycisk EDYTUJ i poprawić blok zgodnie z pismem wzywającym do poprawy. Bloki danych edytuje się analogicznie jak przy tworzeniu wniosku o płatność.

Po poprawie wniosku, można sprawdzić jego poprawność, a następnie **należy wniosek** podpisać i ponownie złożyć do Instytucji, odbywa to się identycznie jak podczas pierwszego składania wniosku o płatność.

<u>Uwaga!</u>

Poprawiony wniosek na wezwanie Agencji wymaga ponownego przesłania w systemie CST2021 w wyznaczonym terminie. Po podpisaniu i złożeniu wniosku o płatność wniosek powinien zmienić status na złożony oraz utworzy się nowa poprawiona wersja wniosku (zmienią się dwie ostatnie cyfry numeru wniosku np. FEDR.02.02-IP.01-0010/23-001-01 na FEDR.02.02-IP.01-0010/23-001-02).

W przypadku, gdy Beneficjent nie odeśle w systemie CST2021 poprawianego/uzupełnianego wniosku o płatność w wyznaczanym terminie, ARiMR wyśle drugie pismo za pośrednictwem <u>systemu CST2021</u> z zachowaniem określonych terminów.